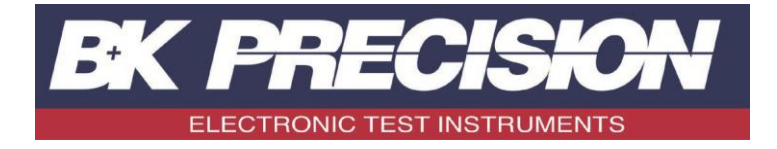

# 5335C

**Power Meter** 

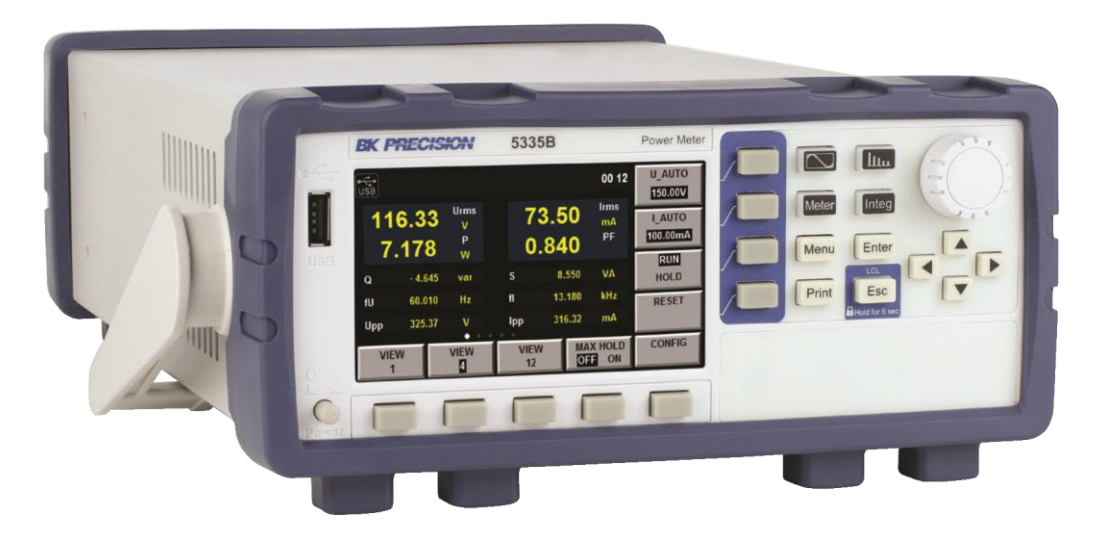

User Manual

### Safety Summary

The following safety precautions apply to both operating and maintenance personnel and must be followed during all phases of operation, service, and repair of this instrument.

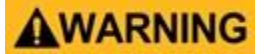

Before applying power to this instrument:

- Read and understand the safety and operational information in this manual.
- Apply all the listed safety precautions.
- Verify that the voltage selector at the line power cord input is set to the correct line voltage. Operating the instrument at an incorrect line voltage will void the warranty.
- Make all connections to the instrument before applying power.
- Do not operate the instrument in ways not specified by this manual or by B&K Precision.

Failure to comply with these precautions or with warnings elsewhere in this manual violates the safety standards of design, manufacture, and intended use of the instrument. B&K Precision assumes no liability for a customer's failure to comply with these requirements.

#### Category rating

The IEC 61010 standard defines safety category ratings that specify the amount of electrical energy available and the voltage impulses that may occur on electrical conductors associated with these category ratings. The category rating is a Roman numeral of I, II, III, or IV. This rating is also accompanied by a maximum voltage of the circuit to be tested, which defines the voltage impulses expected and required insulation clearances. These categories are:

Category I (CAT I): Measurement instruments whose measurement inputs are not intended to be connected to the mains supply. The voltages in the environment are typically derived from a limited-energy transformer or a battery.

Category II (CAT II): Measurement instruments whose measurement inputs are meant to be connected to the mains supply at a standard wall outlet or similar sources. Example measurement environments are portable tools and household appliances.

Category III (CAT III): Measurement instruments whose measurement inputs are meant to be connected to the mains installation of a building. Examples are measurements inside a building's circuit breaker panel or the wiring of permanently-installed motors.

Category IV (CAT IV): Measurement instruments whose measurement inputs are meant to be connected to the primary power entering a building or other outdoor wiring.

### WARNING

Do not use this instrument in an electrical environment with a higher category rating than what is specified in this manual for this instrument.

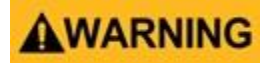

You must ensure that each accessory you use with this instrument has a category rating equal to or higher than the instrument's category rating to maintain the instrument's category rating. Failure to do so will lower the category rating of the measuring system.

#### **Electrical Power**

This instrument is intended to be powered from a CATEGORY II mains power environment. The mains power should be 115 V RMS or 230 V RMS. Use only the power cord supplied with the instrument and ensure it is appropriate for your country of use.

Ground the Instrument

### **WARNING**

To minimize shock hazard, the instrument chassis and cabinet must be connected to an electrical safety ground. This instrument is grounded through the ground conductor of the supplied, three-conductor AC line power cable. The power cable must be plugged into an approved three-conductor electrical outlet. The power jack and mating plug of the power cable meet IEC safety standards.

### WARNING

Do not alter or defeat the ground connection. Without the safety ground connection, all accessible conductive parts (including control knobs) may provide an electric shock. Failure to use a properly-grounded approved outlet and the recommended three-conductor AC line power cable may result in injury or death.

### WARNING

Unless otherwise stated, a ground connection on the instrument's front or rear panel is for a reference of potential only and is not to be used as a safety ground. Do not operate in an explosive or flammable atmosphere.

### WARNING

Do not operate the instrument in the presence of flammable gases or vapors, fumes, or finely-divided particulates.

### WARNING

The instrument is designed to be used in office-type indoor environments. Do not operate the instrument

- In the presence of noxious, corrosive, or flammable fumes, gases, vapors, chemicals, or finely-divided particulates.
- In relative humidity conditions outside the instrument's specifications.
- In environments where there is a danger of any liquid being spilled on the instrument or where any liquid can condense on the instrument.
- In air temperatures exceeding the specified operating temperatures.
- In atmospheric pressures outside the specified altitude limits or where the surrounding gas is not air.
- In environments with restricted cooling air flow, even if the air temperatures are within specifications.
- In direct sunlight.

This instrument is intended to be used in an indoor pollution degree 2 environment. The operating temperature range is 0°C to 40°C and 20% to 80% relative humidity, with no condensation allowed. Measurements made by

this instrument may be outside specifications if the instrument is used in non-office-type environments. Such environments may include rapid temperature or humidity changes, sunlight, vibration and/or mechanical shocks, acoustic noise, electrical noise, strong electric fields, or strong magnetic fields.

Do not operate instrument if damaged

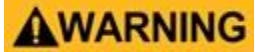

If the instrument is damaged, appears to be damaged, or if any liquid, chemical, or other material gets on or inside the instrument, remove the instrument's power cord, remove the instrument from service, label it as not to be operated, and return the instrument to B&K Precision for repair. Notify B&K Precision of the nature of any contamination of the instrument.

Clean the instrument only as instructed

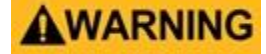

Do not clean the instrument, its switches, or its terminals with contact cleaners, abrasives, lubricants, solvents, acids/bases, or other such chemicals. Clean the instrument only with a clean dry lint-free cloth or as instructed in this manual. Not for critical applications

### WARNING

This instrument is not authorized for use in contact with the human body or for use as a component in a lifesupport device or system.

Do not touch live circuits

### WARNING

Instrument covers must not be removed by operating personnel. Component replacement and internal adjustments must be made by qualified service-trained maintenance personnel who are aware of the hazards involved when the instrument's covers and shields are removed. Under certain conditions, even with the power cord removed, dangerous voltages may exist when the covers are removed. To avoid injuries, always disconnect the power cord from the instrument, disconnect all other connections (for example, test leads, computer interface cables, etc.), discharge all circuits, and verify there are no hazardous voltages present on any conductors by measurements with a properly-operating voltage-sensing device before touching any internal parts. Verify the voltage-sensing device is working properly before and after making the measurements by testing with known-operating voltage sources and test for both DC and AC voltages. Do not attempt any service or adjustment unless another person capable of rendering first aid and resuscitation is present. Do not insert any object into an instrument's ventilation openings.

### WARNING

Hazardous voltages may be present in unexpected locations in circuitry being tested when a fault condition in the circuit exists. Fuse replacement

### WARNING

Fuse replacement must be done by qualified service-trained maintenance personnel who are aware of the instrument's fuse requirements and safe replacement procedures. Disconnect the instrument from the power line before replacing fuses. Replace fuses only with new fuses of the fuse types, voltage ratings, and current ratings

specified in this manual or on the back of the instrument. Failure to do so may damage the instrument, lead to a safety hazard, or cause a fire. Failure to use the specified fuses will void the warranty. Servicing

### WARNING

Do not substitute parts that are not approved by B&K Precision or modify this instrument. Return the instrument to B&K Precision for service and repair to ensure that safety and performance features are maintained. For continued safe use of the instrument

- Do not place heavy objects on the instrument.
- Do not obstruct cooling air flow to the instrument.
- Do not place a hot soldering iron on the instrument.
- Do not pull the instrument with the power cord, connected probe, or connected test lead.
- Do not move the instrument when a probe is connected to a circuit being tested.

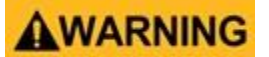

### CE Declaration of Conformity

This instrument meets the requirements of:

**EMC** Directive

- EN 61326-1 2006
- EN 61000-3-2-2006
- EN 61000-3-3:1995

### Safety Symbols

| ⚠               | Refer to the user manual for warning information to avoid hazard or personal injury and prevent damage to instrument. |
|-----------------|----------------------------------------------------------------------------------------------------|
|                 | Electric Shock hazard                                                                                                 |
| $\sim$          | Alternating current (AC)                                                                                              |
| <i>h</i>        | Chassis (earth ground) symbol.                                                                                        |
| Ŧ               | Ground terminal                                                                                                    |
| -               | On (Power). This is the In position of the power switch when instrument is ON.                                        |
| д               | Off (Power). This is the Out position of the power switch when instrument is OFF.                                     |
|                 | CAUTION indicates a hazardous situation which, if not avoided, will result in minor or moderate injury                |
| <b>AWARNING</b> | WARNING indicates a hazardous situation which, if not avoided, could result in death or serious injury                |
|                 | DANGER indicates a hazardous situation which, if not avoided, will result in death or serious injury.                 |
| NOTICE          | NOTICE is used to address practices not related to physical injury.                                                   |

# Contents

| Safety                                                                                     | Summary iii                                                                                                    |  |  |  |  |
|--------------------------------------------------------------------------------------------|----------------------------------------------------------------------------------------------------|--|--|--|--|
| CE Dec                                                                                     | CE Declaration of Conformityvii                                                                                                    |  |  |  |  |
| EMC D                                                                                      | irectivevii                                                                                                    |  |  |  |  |
| Safety                                                                                     | Symbolsviii                                                                                                    |  |  |  |  |
| Conter                                                                                     | nts9                                                                                                    |  |  |  |  |
| Genera                                                                                     | al Information                                                                                                    |  |  |  |  |
| 1.1                                                                                        | Features                                                                                                    |  |  |  |  |
| 1.2                                                                                        | Front Panel2                                                                                                    |  |  |  |  |
| 1.3                                                                                        | Rear Panel Summary                                                                                                    |  |  |  |  |
| 1.4                                                                                        | Measurement Connection Setup                                                                                                    |  |  |  |  |
| 1.5                                                                                        | Wiring External Current Sensors5                                                                                                    |  |  |  |  |
| 1.6                                                                                        | Power up6                                                                                                    |  |  |  |  |
| 1.6.1                                                                                      | Power Line Connection                                                                                                    |  |  |  |  |
| 1.6.2                                                                                      | Fuse Requirements6                                                                                                    |  |  |  |  |
| 163                                                                                        | Power-un Sequence                                                                                                    |  |  |  |  |
| 1.0.5                                                                                      | rower-up sequence                                                                                                    |  |  |  |  |
| Menu.                                                                                      |                                                                                                    |  |  |  |  |
| 1.0.5<br>Menu.<br>2.1                                                                      | SYSTEM menu     7                                                                                                    |  |  |  |  |
| Menu.<br>2.1<br>2.2                                                                        | SYSTEM menu                                                                                                    |  |  |  |  |
| Menu.<br>2.1<br>2.2<br>2.3                                                                 | Fower-up sequence     7       SYSTEM menu     7       SETUP Menu     8       CAL ZERO     8                                                                                                    |  |  |  |  |
| Menu.<br>2.1<br>2.2<br>2.3<br>2.4                                                          | Fower-up sequence   7     SYSTEM menu   7     SETUP Menu   8     CAL ZERO   8     RATIO SET   8                                                                                                    |  |  |  |  |
| Menu.<br>2.1<br>2.2<br>2.3<br>2.4<br>2.5                                                   | Fower-up sequence   7     SYSTEM menu   7     SETUP Menu   8     CAL ZERO   8     RATIO SET   8     Under the setup menu   10                                                                                                    |  |  |  |  |
| Menu.<br>2.1<br>2.2<br>2.3<br>2.4<br>2.5<br>2.6                                            | Fower-up sequence   7     SYSTEM menu   7     SETUP Menu   8     CAL ZERO   8     RATIO SET   8     Under the setup menu   10     External Current Sensor   10                                                                                                    |  |  |  |  |
| Menu.<br>2.1<br>2.2<br>2.3<br>2.4<br>2.5<br>2.6<br>Front F                                 | Fower-up Sequence   7     SYSTEM menu   7     SETUP Menu   8     CAL ZERO   8     RATIO SET   8     Under the setup menu   10     External Current Sensor   10     Panel Operation   12                                                                                                    |  |  |  |  |
| Menu.<br>2.1<br>2.2<br>2.3<br>2.4<br>2.5<br>2.6<br>Front F<br>3.1                          | Fower-up sequence   7     SYSTEM menu   7     SETUP Menu   8     CAL ZERO   8     RATIO SET   8     Under the setup menu   10     External Current Sensor   10     Panel Operation   12     Measurement Setup   12                                                                                         |  |  |  |  |
| Menu.<br>2.1<br>2.2<br>2.3<br>2.4<br>2.5<br>2.6<br>Front F<br>3.1<br>3.1.1                 | Fower-up sequence   0     7   SYSTEM menu     7   SETUP Menu     8   CAL ZERO     8   RATIO SET     8   Under the setup menu     10   External Current Sensor     10   Panel Operation     12   Measurement Setup     12   Crest factor                                                                    |  |  |  |  |
| Menu.<br>2.1<br>2.2<br>2.3<br>2.4<br>2.5<br>2.6<br>Front F<br>3.1<br>3.1.1<br>3.1.2        | Fower-up Sequence   7     SYSTEM menu   7     SETUP Menu   8     CAL ZERO   8     RATIO SET   8     Under the setup menu   10     External Current Sensor   10     Panel Operation   12     Measurement Setup   12     Set Measurement Range   12                                                          |  |  |  |  |
| Menu.<br>2.1<br>2.2<br>2.3<br>2.4<br>2.5<br>2.6<br>Front F<br>3.1<br>3.1.1<br>3.1.2<br>3.2 | Fower-up sequence   7     SYSTEM menu   7     SETUP Menu   8     CAL ZERO   8     RATIO SET   8     Under the setup menu   10     External Current Sensor   10     Panel Operation   12     Measurement Setup   12     Crest factor   12     Set Measurement Range   12     Voltage and current range   13 |  |  |  |  |

| 3.2.2 | Auto Range                                   | 13 |
|-------|----------------------------------------------|----|
| 3.3   | Measurement Interval                         | 14 |
| 3.4   | Filter and Crest Factor Setting              | 15 |
| 3.4.1 | Filter                                       | 16 |
| 3.5   | Averaging Function                           | 17 |
| 3.5.1 | Index averaging                              | 17 |
| 3.5.2 | Linear averaging                             |    |
| 3.5.3 | Averaging function                           |    |
| 3.5.4 | Measurement function in harmonic measurement |    |
| Meter | <sup>r</sup> Display                         | 20 |
| 4.0.1 | Operation steps                              |    |

vii

### Chapter 1

### **General Information**

Note: The contents of this manual and included specifications are subject to change go to for the latest version. (Manual version–2017-10-09)

Figure 1.1 shows a schematic Diagram of Front Panel of BK5335C Series Power Meter and Diagram of Key Functions.

The BK5335C power meter measures AC and DC inputs up to 600 Vrms and 20 Arms from DC to 100kHz. It measures voltage, current, power, frequency, power factor, phase and harmonic parameters up to the 50th order. Remote control is available over USB, RS232 and LAN communication interfaces. Screen captures are saved via the USB peripheral port located on the front panel. Voltage and current measurement precision is nominally 0.1%.

#### 1.1 Features

- 4.3-inch color LCD
- Configurable display of measurements in 3 formats
- Input range: 600Vrms/20Arms from DC to 100kHz
- Voltage, current, power, harmonics and other parameters are measured at the same time simultaneously
- Up to 0.1% voltage and current measurement accuracy
- Harmonic measurement up to the 50th-order harmonic
- Screen captures are saved to USB via the front panel connector
- Integration measurement of power produced or consumed
- Frequency measurement
- Remote control via USB, RS232 and LAN communication interfaces

#### 1.2 Front Panel

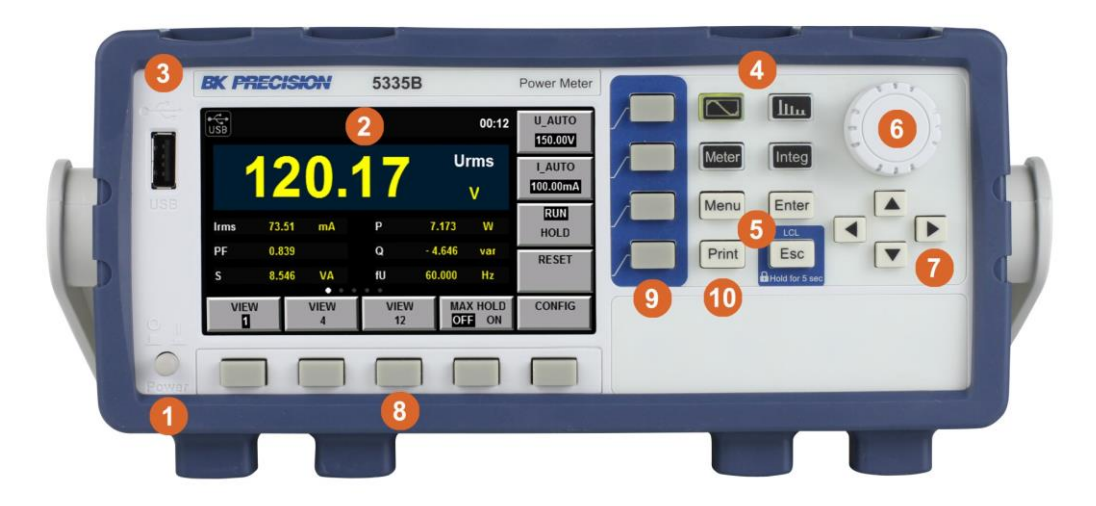

Figure 1.1: Front Panel

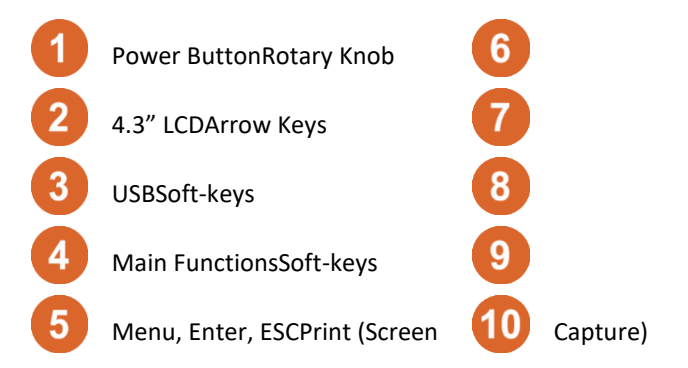

| Кеу    | Name and function                                                          |
|--------|----------------------------------------------------------------------------|
| $\sim$ | Waveform Display key: press to view waveforms. See Chapter 5               |
| Шь     | Harmonic Measurement key: For viewing harmonic measurements. See Chapter 6 |
| Meter  | Basic Measurement key: The normal measurement screen. See Chapter ??       |
| Integ  | Integral Measurement key: Measurements over time. See Chapter 7            |
| Menu   | Menu key, Press to view and configure settings. See Chapter 2              |
| Enter  | Enter key: Press to commit a setting or value.                             |

Print

Image Save key: press to save a hardcopy of the screen to the USB host port on the front panel.

#### 1.3 Rear Panel Summary

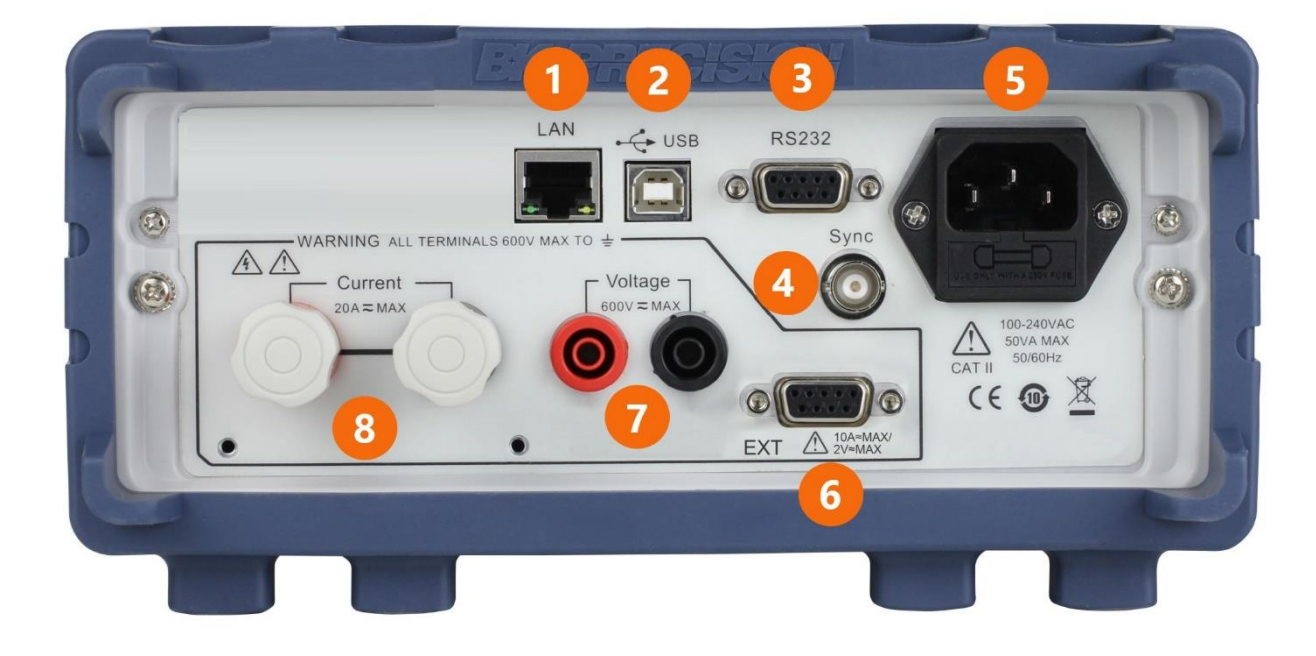

#### Figure 1.2: Rear View

| 1 | LAN Connector       | 5 | AC Line                 |
|---|---------------------|---|-------------------------|
| 2 | USB Connector       | 6 | External Current Sensor |
| 3 | RS-232 Connector    | 7 | Voltage Input           |
| 4 | Synchronization BNC | 8 | Current Shunt Input     |

#### 1.4 Measurement Connection Setup

Depending on the amount of current that will flow through the meter, 2 configurations are specified.

- 1. Remove the protective cover over the current input terminals. See Figure 1.3
- 2. Connect the circuit under measurement as shown in the wiring diagrams, Low current, see Figure 1.4, high current see Figure 1.5.
- 3. Use cables rated to conduct the current and withstand the voltage being measured.
- 4. For safety, re-attach the protective covers over the input terminals.

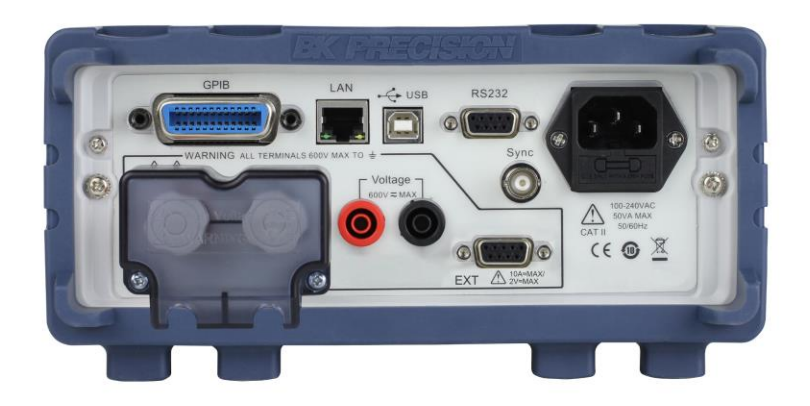

Figure 1.3: Current terminal cover

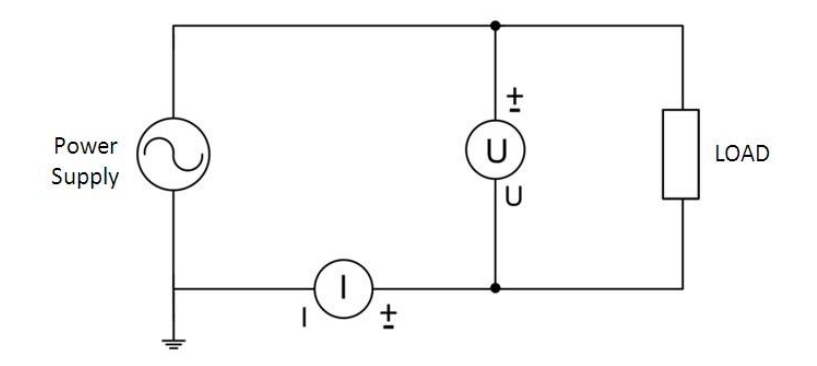

Figure 1.4: Low Current Wiring Setup

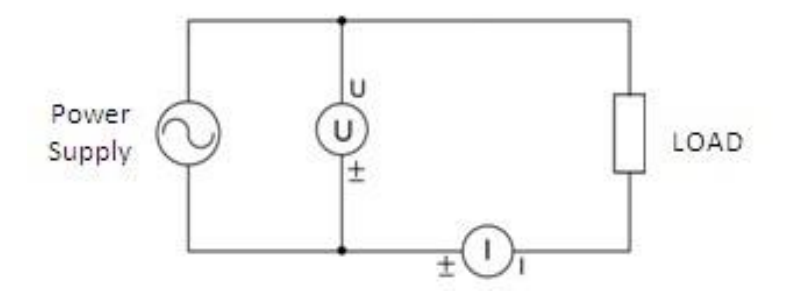

Figure 1.5: High Current Wiring Setup

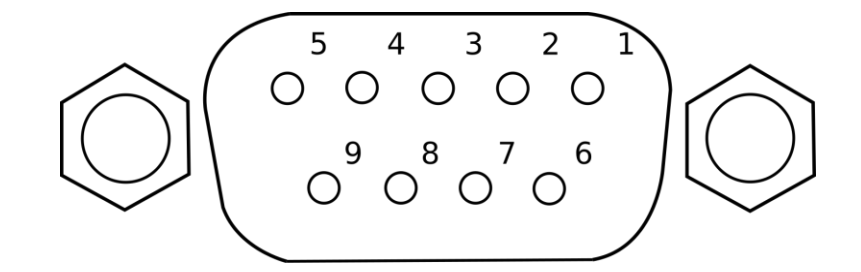

Figure 1.6: External Sensor Interface: DE-9 Connector

| Pin # | Description |  |
|-------|-------------|--|
| 1     | +12 V       |  |
| 2     | GND         |  |
| 3     | -12 V       |  |
| 4     | Signal GND  |  |
| 5     | Voltage     |  |
| 6     | NC          |  |
| 7     | Current     |  |
| 8     | NC          |  |
| 9     | NC          |  |

Table 1.1: External Sensor Connector Pinout

#### 1.5 Wiring External Current Sensors

This power meter accepts a wide range of external current sensors. Measurement is achieved by applying a scaling factor to the voltage sensed at the external sensor input. A ratio of Volts to Amps is set in the EXSENSOR SET menu of the instrument. See Section 2.6 for details. Always disconnect the main current input when using an external sensor. The ports are electrically connected and if both are connected, measurement error and damage may occur.

- 1. Connect the power supply, external current sensor, electronic load and BK5335C Power Meter as shown in Figure 1.6
- 2. Turn on the power meter
- 3. Select Menu > SETUP > EXT SEN SET to access the External Sensor Setup interface
- 4. Use the arrow keys to select ExSENSOR2 or EXSENSOR1, and then press ON from the soft-keys to enable the external current sensor.
- 5. Set the "Ratio" using the arrow keys and knob to set the value in V/A (EXSENSOR1) or mV/A (ExSENSOR2)
- 6. Press Enter to save the settings
- 7. Press Esc to exit the settings

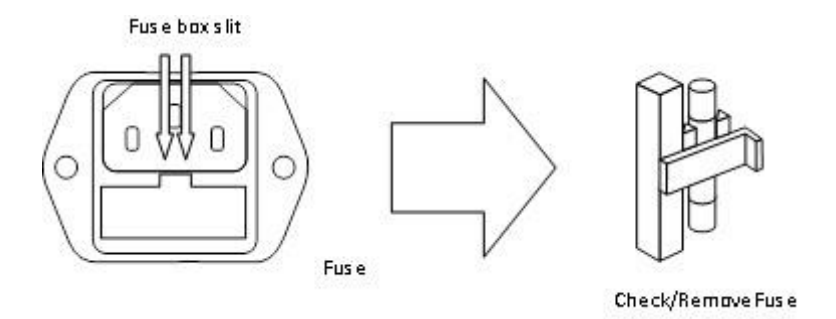

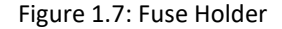

#### 1.6 Power up

1.6.1 Power Line Connection

Input power requirements:

AC Voltage 110 V  $\pm 10\%$  or 220 V  $\pm 10\%$ 

Frequency 47 Hz - 63 Hz

#### 1.6.2 Fuse Requirements

An AC input fuse is necessary when powering the instrument. Refer to Table 1.2 for the fuse requirements.

| Model | Fuse Specification (110 V) | Fuse Specification (220 V) |
|-------|----------------------------|----------------------------|
| 5335C | T 10 A, 250 V              | T 6.3 A, 250 V             |
|       |                            |                            |

Table 1.2: Required Fuses

#### 1.6.2.1 Fuse Replacement

- 1. Disconnect the power cord.
- 2. Locate the fuse box in the rear panel, beneath the AC power socket. Figure 1.7
- 3. With a small flat blade screwdriver, insert the blade into the fuse box slit to pull and slide out the fuse box.
- 4. Pull out the fuse inside to check and/or replace with the appropriate fuse for the line voltage used.
- 5. Insert the fuse in the same location.

#### 1.6.3 Power-up Sequence

Connect AC power cord to the AC receptacle in the rear panel and press the power switch to the (ON) position to turn ON the instrument. It will display the BIOS version then run through a self-test procedure, Figures ??, ??.

### Chapter 2

### Menu

Configuration of system-wide settings is done from the "Menu". Pressing the Menu button enters the configuration/system menu, Figure 2.1.

From the main menu, the soft-keys at the bottom of the screen provide access to the configuration screens. See Table 2.1

#### 2.1 SYSTEM menu

From the system menu, system-wide functions are set and viewed. Figure 2.2, details such as the LAN MAC address, date, screen brightness, system initialization (settings reset), and self test are accessed here. See Table 2.1

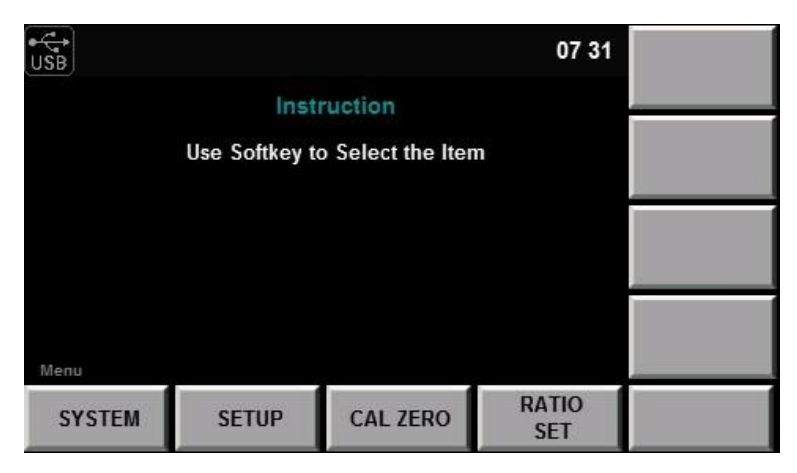

Figure 2.1: Configuration/System Menu

| Function  | Description                                               |
|-----------|-----------------------------------------------------------|
| SYSTEM    | View and change overall system information and parameters |
| SETUP     | Device measurement and measurement configuration settings |
| CAL ZERO  | Zero the meter                                            |
| RATIO SET | Change the overall scaling factor for measurements        |

Table 2.1: Main "Menu" functions

| • <del>⊂</del> •<br>USB |                |                  | 07:31        |         |
|-------------------------|----------------|------------------|--------------|---------|
| SYSTEM INI              | FO             |                  |              |         |
|                         |                | 5335B            |              |         |
|                         |                | 60293801072711   | 0001         |         |
|                         |                | 1.12             |              |         |
|                         |                | 01.06.03         |              |         |
|                         |                | 00:17:F8:01:16:2 |              |         |
|                         |                | 30000            |              |         |
| Menu->System->S         | System Into    |                  |              |         |
| SYSTEM<br>INFO          | COMM<br>CONFIG | SYSTEM<br>CONFIG | SELF<br>TEST | INITIAL |

Figure 2.2: System Menu

| USB            |                                                                            | 09:07     |     |
|----------------|----------------------------------------------------------------------------|-----------|-----|
| Please Pres    | Calibration Zero<br>ss START to Start Calibra<br>asts 100 seconds at most! | tion Zero |     |
| Menu->CAL ZERO |                                                                            |           | ESC |

#### Figure 2.3: Calibration Menu

| Function      | Description                         |  |  |
|---------------|-------------------------------------|--|--|
| SYSTEM INFO   | System details, Model, Serial, etc  |  |  |
| COMM CONFIG   | Setup the communication interfaces  |  |  |
| SYSTEM CONFIG | Set date, time, beep and brightness |  |  |
| SELF TEST     | Perform a self diagnostic           |  |  |
| INITIAL       | Reset device settings               |  |  |

#### 2.2 SETUP Menu

- 2.3 CAL ZERO
- 2.4 RATIO SET

This setting has the effect of scaling the measured value of the current and voltage. For example, a 116 V signal becomes 232 V when the "Voltage Ratio" is set to 2. The Ranges are not effected by this setting, so the 150V range

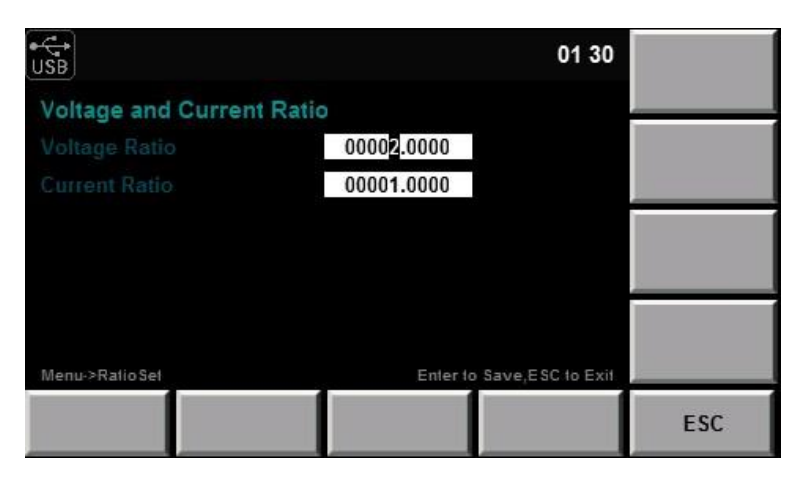

Figure 2.4: Ratio Setup Menu

| USB           |               |      |                | 08           | :08 |               |
|---------------|---------------|------|----------------|--------------|-----|---------------|
| SETUP INFO    | )             |      |                |              |     |               |
|               | OFF           | LINE | MOVING         | 1            |     |               |
|               | U             |      |                | OFF          |     |               |
|               | OFF           |      |                | CF3          | -   |               |
|               | 1s            |      |                |              | _   |               |
| ExSensor1     | OFF           | Rate | (V/A)          | 0000.05      | 00  |               |
| ExSensor2     | OFF           | Rate | (mV/A)         | 0001.63      | 50  |               |
| U_Range       | 150.00V       | I_Ra | inge           | AUTO         | _   |               |
|               |               |      |                |              |     |               |
| SETUP<br>INFO | AVERAG<br>SET | EE   | EXT SEN<br>SET | OTHEI<br>SET | 2   | INRUSH<br>SET |

Figure 2.5: Information Screen

is still shown and used. Use the arrow keys to move between parameters and digits. Use the knob to change the value of the selected digit. To commit the setting change, press the Enter button. See Figure 2.4

### 2.5 Under the setup menu

#### 2.6 External Current Sensor

| USB       |            |         | OFF                |        |
|-----------|------------|---------|--------------------|--------|
| AVERAGE S | ET         |         |                    |        |
| State     |            | OFF     |                    | ON     |
| Туре      |            | LINE    |                    | ON     |
| Tcontrol  |            | MOVING  |                    |        |
| Count     |            | 01      |                    |        |
|           | norman Bad | Estado  | 5-0-1- <b>5</b> -0 |        |
| CETLID    |            | EVT CEN |                    | INDUCH |
| INFO      | SET        | SET     | SET                | SET    |

Figure 2.6: Ratio Set Menu

| USB             |                |                | 08 08            | OFF           |
|-----------------|----------------|----------------|------------------|---------------|
| EXSENSOR        | SET            |                |                  | 122217        |
| EXSENSOR 1      |                | OFF            |                  | ON            |
| Ratio(V/A)      |                | 00000.0500     |                  | ON            |
| ExSENSOR 2      |                | OFF            |                  |               |
| Ratio(mV/A)     |                | 00001.6350     |                  |               |
|                 |                |                |                  |               |
|                 |                |                |                  |               |
| Menu->Setup->Ex | Sensor Sel     | Enter to       | Save,ESC to Exit |               |
| SETUP<br>INFO   | AVERAGE<br>SET | EXT SEN<br>SET | OTHER<br>SET     | INRUSH<br>SET |

Figure 2.7: Ratio Set Menu

| • <b>€</b><br>USB |                |                | 08:08            | OFF           |
|-------------------|----------------|----------------|------------------|---------------|
| OTHER SET         | Т              |                |                  |               |
| Sync Source       |                | U              |                  |               |
| Freq Filter       |                | OFF            |                  | U             |
| Line Filter       |                | OFF            |                  |               |
| Crest Factor      |                | CF3            |                  | 1             |
| Update Rate       |                | 1s             |                  |               |
|                   |                |                |                  |               |
| Menu->Setup->O    | ther Set       | Enter to       | Save,ESC to Exit |               |
| SETUP<br>INFO     | AVERAGE<br>SET | EXT SEN<br>SET | OTHER<br>SET     | INRUSH<br>SET |

Figure 2.8: Ratio Set Menu

| USB              |                |                | 08 09              | OFF           |
|------------------|----------------|----------------|--------------------|---------------|
| INRUSH SE        | т              |                |                    |               |
| State            |                | OFF            |                    | ON            |
| Trig Level(A)    |                | 000.000000     |                    | UN            |
| Delay Time(n     |                | 0.000          |                    |               |
| Measure Tim      |                | 000.00         |                    |               |
|                  |                |                |                    |               |
|                  |                |                |                    |               |
| Menu->Setup->Ini | rush Sei       | Enter to       | o Save,ESC to Exit |               |
| SETUP<br>INFO    | AVERAGE<br>SET | EXT SEN<br>SET | OTHER<br>SET       | INRUSH<br>SET |

Figure 2.9: Ratio Set Menu

### Chapter 3

### **Front Panel Operation**

#### 3.1 Measurement Setup

Central to setting the proper range of the instrument is the Crest Factor. Crest factor is the ratio of the peak value of a waveform to the RMS value of the waveform. For example, a perfect sine wave crest factor RMS value is  $0.707^*$ Peak. The crest factor is the inverse of the normalized RMS value,  $0.707^{-1} = 1.414$ . In many cases, like the current waveform of a AC-DC power supply, the crest factor is a larger value. For accurate measurement, the signal measured should stay within the measurement range of the instrument. For example, a 100V RMS signal with a crest factor of 5 has peaks of 500V. If the range selected is smaller than 500V than innacuracy will occur as the signal will be clipped.

#### 3.1.1 Crest factor

The Crest Factor, the ratio of the peak to the RMS value, has two settings, 6 or 3. This setting applies to both current and voltage simultaneously, and modifies the available ranges listed in Section 3.1.2. Essencially, by knowing the RMS signal level and the peak value, the setting of this parameter is determined. For an 117V RMS AC line signal with little distortion and a purely real load (power factor = 1), the peak value is 1.414\*117V = 165V. 1.414 is the approximate Crest Factor of a Sine wave. So, the appropriate setting will be 3 (CF3).

$$CrestFactor(CF) = \frac{Peak}{RMS}$$

As this meter also measures the DC level of the signal, this must also be accounted for when choosing the Crest Factor. If the the signal will exceed the range of the unit (crest factor \* range) then the measurement value will be clipped and the value innaccurate. Conversely, by choosing a Crest Factor and Range combination that accomodates the peak value of the signal, a larger crest factor than set may be measured. The tradeoff is then the accuracy, and is listed in the specifications, Chapter 9.

Example (Range=150 V, CF = 6): The maximum input signal and crest factor are as follows:

 $V_{rms} = 100$  Range = 150V  $V_{maxrange} = 900V$ 

So, a signal with a peak that is 9 times that of the RMS value (Crest Factor 9) is measureable using these settings.

#### 3.1.2 Set Measurement Range

The appropriate measurement range (voltage and current range) must be set for accurate measurement.

12

1. In the "Meter" interface Press the soft key corresponding to either "U-RANGE" or "A-RANGE", and use the knob or the arrow keys to select the voltage or current range desired. See Table 3.1

2. Press the "Enter" key to confirm the setting. Otherwise the instrument will automatically confirm and exit the setting after 5 seconds of no activity.

|         | CF 3                                                  | CF6                                                      |  |  |
|---------|-------------------------------------------------------|----------------------------------------------------------|--|--|
| Voltage | 15, 30, 60, 150, 300, 600 V                           | 7.5, 15, 30, 75, 150, 300 V                              |  |  |
| Current | 5, 10, 20, 50, 100, 200, 500 mA, 1, 2, 5, 10,<br>20 A | 2.5 ,5 ,10 ,25 ,50 ,100 ,250 mA, 0.5, 1, 2.5, 5,<br>10 A |  |  |

Table 3.1: Current and Voltage Ranges per Crest Factor setting

#### 3.1.2.1 External Current Sensor

When using an external current sensor, the power meter has more current range options. See details Section ??.

| Sensor Input | Crest Factor          | Ranges                                      |
|--------------|-----------------------|---------------------------------------------|
| EXT1         | Crest Factor 3 (CF=3) | 2.5 V, 5 V, 10 V                            |
| EXT1         | Crest Factor 6 (CF=6) | 1.25 V, 2.5 V, 5 V                          |
| EXT2         | Crest Factor 3 (CF=3) | 50 mV, 100 mV, 200 mV, 500 mV, 1 V, 2<br>V  |
| EXT2         | Crest Factor 6 (CF=6) | 25 mV, 50 mV, 100 mV, 250 mV, 0.5 V, 1<br>V |

Table 3.2: External Sensor Ranges

#### 3.2 Voltage and current range

#### 3.2.1 Fixed range

Select the required range from a number of options. After selection, the range will not change with the input signal. For the voltage range, when the crest factor is 3, the maximum option is "600V" and the minimum option is "15V". When the crest factor is 6, the maximum option is "300V" and the minimum option is "7.5V".

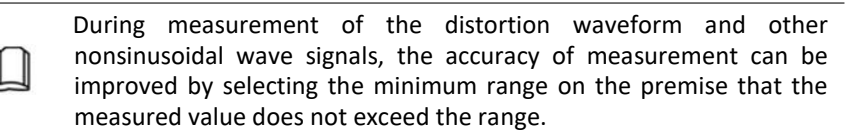

#### 3.2.2 Auto Range

The range is switched automatically according to the input signal. The range types for switching are the same as those of the fixed range.

Principles of automatic range level increase:

The range level is increased when any one of the following conditions is satisfied.

- Urms or Irms exceeds 110% of the current range setting.
- The crest factor is 3. The value Upk or Ipk of the input signal exceeds 330% of the current range setting.

• The crest factor is 6. The value Upk or Ipk of the input signal exceeds 660% of the current range setting.

Principles of automatic range level decrease:

The range level is decreased when all of the following conditions are satisfied.

- Urms or Irms is less than or equal to 30% of the current measurement range.
- The crest factor is 3. The value Upk or Ipk of the input signal is less than 300% of the range at the following level.
- The crest factor is 6. The value Upk or Ipk of the input signal is less than 600 % of the range at the following level.

The selected automatic range may change when the input waveform is a pulse waveform of uncertain cycle. In this case, the fixed range should be selected.

#### 3.3 Measurement Interval

The time for acquisition of sampling data is determined by the measurement interval during measurement. The measurement interval is determined by the data updating rate and synchronization source. The synchronization source provides reference signals for measurement, and the data updating rate determines the updating cycle of sampling data.

Measurement interval

The measurement interval is determined by the data updating rate and synchronization source. (see section 3.4 for specific settings)

• Synchronization

BK5335C adopts the frequency measurement circuit to test the input signal cycle set in the measurement interval. The measurement interval is the integer times of the test cycle. The measured value of BK5335C is calculated by averaging sampling data in the measurement interval. The reference input signal used for defining the input signal measurement interval is called the synchronization source.

- Measurement interval for conventional measurement
  - The measurement interval of the reference input signal is the time from the starting part of the rising slope (or descending slope) through the zero point (intermediate value of amplitude) to the ending point of the rising slope (or descending slope) through the zero point (intermediate value of amplitude). However, the measurement interval which determines the maximum voltage or current is within the overall data updating cycle. Therefore, the measurement of Ipk+, Ipk-, Upk+, Upk-, Ucf and Icf calculated based on the maximum voltage and current also adopts the data updating cycle as the measurement interval.
  - The rising or descending edge is selected automatically to prolong the measurement interval.
  - If there is only one or no rising slope or descending slope within the data updating cycle, the data updating cycle is taken as the measurement interval.
  - The input signal to be used as the synchronization source can be set in each unit (for synchronization with the zero point of that input signal). The overall interval of the signal voltage, current or data updating cycle can be selected as the synchronization source for measurement.

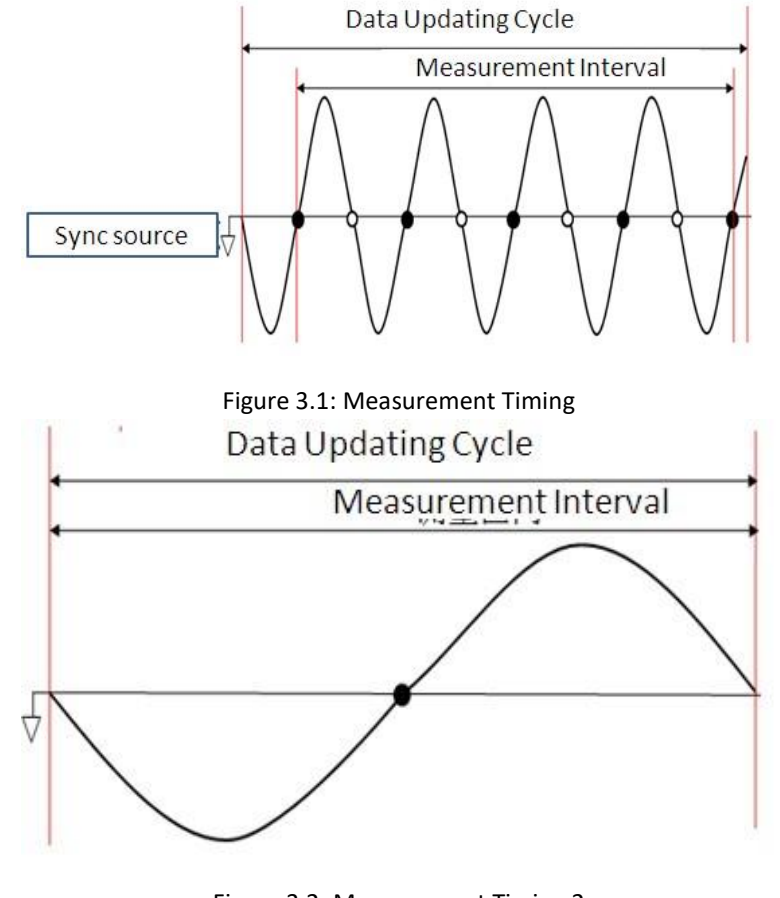

Figure 3.2: Measurement Timing 2

The data updating cycle refers to the cycle used for calculating sampling data of the measurement function. It is identical to the set value of the data updating rate. The slope refers to signal changes from low level to high level (rising edge) or from high level to low level (descending edge).

Measurement interval for harmonic measurement

At the sampling frequency of harmonic measurement, the measurement interval refers to the first point 1024 from the data updating cycle. The sampling frequency of harmonic measurement is determined automatically by the signal cycle set as the PLL source in the instrument. The sampling data or measurement interval for calculation may be different from the sampling data or measurement interval of the measurement function in conventional measurement.

#### 3.4 Filter and Crest Factor Setting

- 1. Select Menu  $\rightarrow$  SET UP  $\rightarrow$  OTHER SET and enter the OTHER configuration page.
- 2. Press to select the parameter to be configured (blue font background), and then press the soft key corresponding to the parameter on the right to set the required value, as shown in the Figure ??.
- 3. Press the Enter key to save the settings.

| ● C →<br>USB    |                |                | 08:08            | OFF           |
|-----------------|----------------|----------------|------------------|---------------|
| OTHER SET       |                |                |                  | 1250.2        |
| Sync Source     |                | U              |                  | TT.           |
| Freq Filter     |                | OFF            |                  | U             |
| Line Filter     |                | OFF            |                  |               |
| Crest Factor    |                | CF3            |                  | 1             |
| Update Rate     |                | 1s             |                  | _             |
|                 |                |                |                  |               |
| Menu->Setup->Ot | her Sel        | Enterto        | Save,ESC to Exit |               |
| SETUP<br>INFO   | AVERAGE<br>SET | EXT SEN<br>SET | OTHER<br>SET     | INRUSH<br>SET |

Figure 3.3: Other Settings Display

| Character    | Function description                                                                                                    |  |  |  |  |  |  |
|--------------|----------------------------------------------------------------------------------------------------|--|--|--|--|--|--|
| Sync Source  | Select the synchronization source: U/I/OFF. The overall interval of the signal voltage, current or data updating cycle can be selected as the synchronization source for measurement.                                                                                                    |  |  |  |  |  |  |
| Freq Filter  | Set the status of the frequency filter. When "ON" is selected, the frequency filter is turned on. When "OFF" is selected, the frequency filter is turned off.                                                                                                    |  |  |  |  |  |  |
| Line Filter  | Set the status of theline filter. When "ON" is selected, the line filter is turned on. When "OFF" is selected, the line filter is turned off.                                                                                                    |  |  |  |  |  |  |
| Crest Factor | Set the crest factor: CF3/CF6                                                                                                    |  |  |  |  |  |  |
| Update Rate  | Data Updating Rate Setting key: when this key is pressed, the capture interval of the voltage, current, power and other data, i.e. data updating rate, can be set. When the data updating rate is increased, rapid load changes of the power system can be obtained. When the data updating rate is decreased, relative low-frequency signals can be measured. Options of the data updating rate: 0.1s/0.25s/0.5s/1s/2s/5s |  |  |  |  |  |  |

Table 3.3: Other Set Display Fields

#### 3.4.1 Filter

Frequency Filter It is inserted in the frequency measurement circuit and may affect frequency measurement. It can be used for filtering high-frequency components of interference to make the measured frequency parameter more accurate. When the frequency filter is switched on, the voltage or current of no more than 200Hz can be measured. The cutoff frequency is 500HZ.

Line filter It is inserted in the voltage and current measurement circuit and has direct influence on measurement of the voltage, current and power. When the line filter is switched on, noise and high-frequency components from the inverter or distortion waveform can be filtered. The cutoff frequency is 500HZ.

#### 3.5 Averaging Function

The user can set the averaging function via this menu. When the input signal frequency is low, the value is displayed unstably and cannot be read easily. In this case, the averaging function can be enabled to calculate and display the average value of several measurements.

- 1. Select MENU  $\Rightarrow$  SET UP  $\Rightarrow$  AVERAG SET to enter the configuration page of the averaging function.
- 2. Press to select the parameter to be configured (blue font background), and then press the soft key corresponding to the parameter on the right to set the required value, as shown in the Figure 3.4.
- 3. Press the Enter button to confirm the setting.

| USB            |                |                | 08 08            | OFF           |
|----------------|----------------|----------------|------------------|---------------|
| AVERAGE S      | ET             |                |                  | 785879        |
| State          |                | OFF            |                  | ON            |
|                |                | LINE           | ON               |               |
|                |                | MOVING         |                  |               |
|                |                | 01             |                  |               |
| Menu->Setup->A | verage Set     | Enlerio        | Save.ESC to Exit |               |
| SETUP<br>INFO  | AVERAGE<br>SET | EXT SEN<br>SET | OTHER<br>SET     | INRUSH<br>SET |

Figure 3.4: Averaging Settings

| Character | Function description                                                                                                    |
|-----------|----------------------------------------------------------------------------------------------------|
| State     | Set the status of the averaging function. When "ON" is selected, the averaging function is enabled. When "OFF" is selected, the averaging function is disabled.                                                                                                    |
| Mode      | Set the mode of the averaging function. EXP: index averaging, often used for analysis of the non-stationary process. LINE: linear averaging, often used for measurement and analysis of the stationary random process. The deviation relative to the standard can be reduced by increasing the averaging times. |
| Туре      | Set the linear averaging type. MOVING: moving averaging REPEAT: repeated averaging                                                                                                    |
| Count     | Set the times of the averaging function. If the mode of the averaging function is set<br>as EXP (index averaging), the attenuation constant can be set. If the mode of the<br>averaging function is set as LINE (linear averaging), the averaging times can be set.                                             |

Table 3.4: Average Settings Menu

#### 3.5.1 Index averaging

$$D_n = D_{n-1} + \frac{M_n - D_{n-1}}{k}$$

*D<sub>n</sub>* The value displayed after the nth index averaging

(D1, the value displayed after the first averaging, is equal to M1)

*D*<sub>*n*-1</sub> The value displayed after the (n-1)th index averaging

|       | $M_n$                     | the nth measured data.                                                     |
|-------|---------------------------|----------------------------------------------------------------------------|
|       | k                         | attenuation constant (1-64)                                                |
| 3.5.2 | Linear averagin           | g                                                                          |
|       |                           | $D_n = \frac{M_{n-(m-1)} + \ldots + M_{n-2} + M_{n-1} + M_n}{m}$           |
|       | $D_n$                     | linear average of m values from the $(n - (m - 1))^{th}$ to $n^{th}$ value |
|       | <i>Mn</i> -( <i>m</i> -1) | $(n - (m - 1))^{th}$ measured data                                         |
|       | $M_{n-2}$                 | $(n-2)^{th}$ measured data                                                 |
|       | $M_{n-1}$                 | $(n-1)^{th}$ measured data                                                 |
|       | $M_n$                     | <i>n</i> <sup>th</sup> measured data                                       |
|       | М                         | the number of average values (1-64)                                        |

When m can be divided exactly by n, the calculated value is the moving average; when there is no particular relationship between m and n, the calculated value is the repeated average.

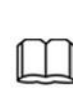

When index averaging is set, averaging is implemented under the harmonic measurement function.

When linear averaging is set, averaging can only be implemented in the conventional measurement function and this mode is not applicable to the harmonic measurement function.

#### 3.5.3 Averaging function

Measurement function in conventional measurement.

The following measurement functions are subject to direct averaging. Data of the following measurement functions are obtained via operation in other modes, and the obtained measurement function is affected averaging.

- 1. Urms, Umn, Udc, Urmn, Uac, Irms, Imn, Idc, Irmn, Iac, P, S and Q.
- 2. Ucf, Icf,  $\lambda$  and WPAV are calculated by operation of the averaged Urms, Irms, P and S.

#### 3.5.4 Measurement function in harmonic measurement

The following measurement functions are subject to direct averaging. Data of the following measurement functions are obtained via operation in other modes, and the obtained measurement function is affected averaging.

- 1. U(k), A(k), W(k), S(k) and Q(k).
- 2.  $\lambda(k)$  is calculated via operation of the averaged W(k) and Q(k).
- 3. U(%r), A(%r), W(%r), U(%f), A(%f) and W(%f) are calculated via operation of the averaged U(k), A(k) and W(k). (k indicates the harmonic times.)

When the averaging function is enabled, the average of a number of measurements are calculated and displayed. Therefore, in case of drastic changes of the input signal, the measured value will slowly affect these changes. For both the attenuation constant of index averaging and the number of averaged values of linear averaging, the

larger the set value is, the more stable the measured 4 value is.

The following measurement functions will not be affected by averaging. Conventional measurement functions:Fu, Fi, Ipk+, Ipk-, Upk+, Upk-, Time, WP, WP+, WP-, q+, q-, q and Fsyn. Harmonic measurement functions:  $\varphi(k)$ ,  $\varphi$ UU(k) and  $\varphi$ II(k) (k indicates the harmonic times).

### Chapter 4

### **Meter Display**

The 5335C has 3 configurable display formats. Each format also allows for 5 different configured sets of measurement. 1 large and 6 small, 4 large and 6 small, or 12 small measurements may be displayed.

The power meter has three interface display styles for measurement of basic parameters. At most five pages are displayed in each style. When one or more important measurement parameter(s) should be highlighted, the View1 or View4 mode can be freely enabled to design the humane display style. When you need to view all parameters at the same time in one interface, the View12 mode can be enabled. Take power measurement as an example. The interface can display four parameters in the large font form: effective voltage, effective current, active power and power factor.

| USB      | USB 01:27       |           |            |                           |     | U_AUTO<br>300.00V |                   |
|----------|-----------------|-----------|------------|---------------------------|-----|-------------------|-------------------|
|          | 0.5             | 58        | <b>62</b>  |                           | lr  | ms<br>A           | I_AUTO<br>1.0000A |
| Irms     | 0.5862          | А         | Ρ          | 0.04                      | 60  | kW                | run<br>Hold       |
| PF<br>S  | 0.671<br>0.0685 | kVA       | Q<br>fU    | -0.0508 kvar<br>60.030 Hz |     | kvar<br>Hz        | RESET             |
| VIE<br>1 | W               | VIEW<br>4 | VIEW<br>12 |                           | MAX | N HOLD            | CONFIG            |

Figure 4.1: 1 main measurement

#### 4.0.1 Operation steps

- 1. In the "Meter" interface when the soft key corresponding to "VIEW 4" is pressed, 10 measurement parameters can be displayed in total, 4 of which are displayed in an amplified manner. Other measurement parameters can be viewed by pressing "VIEW" key to turn pages, as shown in the figure below.
- 2. When the soft key corresponding to "CONFIG" is pressed, the measurement function can be selected and the interface display information can be set.
- 3. When the soft key corresponding to "FUNC" is pressed, the measurement function can be selected. For example, when the "FUNC" key is pressed once, the displayed measurement function will be switched once in the W/A/V sequence. Different measurement parameters are displayed when different functions are selected. As power measurement is taken as an example in this operation, W is selected.

| USB       |                  |                |            |                  | 01 28           | U_AUTO<br>300.00V |
|-----------|------------------|----------------|------------|------------------|-----------------|-------------------|
| 11<br>0.0 | 6.80<br>0461     | Urms<br>V<br>P | 0.9<br>0   | 5863<br>.673     | Irms<br>A<br>PF | I_AUTO<br>1.0000A |
| Q         | -0.0507          | kvar           | s          | 0.0685           | kVA             | RUN<br>HOLD       |
| fU<br>Upp | 60.024<br>328.36 | Hz<br>V        | fl<br>Ipp  | 60.025<br>2.8901 | Hz<br>A         | RESET             |
| VIE<br>1  | W                | VIEW           | VIEV<br>12 | V MA<br>OF       | X HOLD<br>F ON  | CONFIG            |

#### Figure 4.2: 4 main measurements

|        |                                                          |                                                                          |                                                                                                    | 01:29                                                                                                    | U_AUTO                                                                                                    |
|--------|----------------------------------------------------------|--------------------------------------------------------------------------|----------------------------------------------------------------------------------------------------|----------------------------------------------------------------------------------------------------|----------------------------------------------------------------------------------------------------|
| 116.66 | V                                                        | Irms                                                                     | 0.5872                                                                                                    | А                                                                                                    | 300.00V                                                                                                    |
| 0.0460 | kW                                                       | PF                                                                       | 0.672                                                                                                    |                                                                                                    | I_AUTO                                                                                                    |
| 0.0685 | kVA                                                      | Q                                                                        | -0.0507                                                                                                    | kvar                                                                                                    | DUN                                                                                                    |
| 329.17 | V                                                        | lpp                                                                      | 2.9028                                                                                                    | А                                                                                                    | HOLD                                                                                                    |
| 60.017 | Hz                                                       | fl                                                                       | 60.019                                                                                                    | Hz                                                                                                    | RESET                                                                                                    |
| - 47.8 |                                                          | fsyn                                                                     | 60.017                                                                                                    | Hz                                                                                                    | neser                                                                                                    |
| v      | VIEW                                                     | VIEW                                                                     | MA                                                                                                    | X HOLD                                                                                                    | CONFIG                                                                                                    |
|        | 116.66<br>0.0460<br>0.0685<br>329.17<br>60.017<br>- 47.8 | 116.66 V<br>0.0460 kW<br>0.0685 kVA<br>329.17 V<br>60.017 Hz<br>- 47.8 ° | 116.66   V   Irms     0.0460   kW   PF     0.0685   kVA   Q     329.17   V   Ipp     60.017   Hz   fi     - 47.8   °   fsyn     V   VIEW   VIEW     4   12 | 116.66 V Irms 0.5872   0.0460 kW PF 0.672   0.0685 kVA Q -0.0507   329.17 V Ipp 2.9028   60.017 Hz fl 60.019   - 47.8 ° fsyn 60.017   V VIEW VIEW MA | 01:29     116.66   V   Irms   0.5872   A     0.0460   kW   PF   0.672     0.0685   kVA   Q   -0.0507   kvar     329.17   V   Ipp   2.9028   A     60.017   Hz   fi   60.019   Hz     - 47.8   °   fsyn   60.017   Hz     V   VIEW   VIEW   MAX HOLD     OFF   OFF   ON |

Figure 4.3: 12 main measurements

W (power): P, Q, S, PF,  $\varphi$  and Fsyn

A (current): Irms, Imn, Irmn, Idc, Iac, Ipk+, Ipk-, Ipp, Icf, Fi and Irush

- V (voltage): Urms, Umn, Urmn, Udc, Uac, Upk+, Upk-, Upp, Ucf and Fu
- Press the arrow keys and move the cursor to select the parameter displayed in the interface (blue font background). Press the right soft key corresponding to the parameter to adjust the parameter displayed at present. P, Q, S and PF are set in sequence.
  NOTE: When the soft key corresponding to the parameter is pressed once, the parameter will be selected in

NOTE: When the soft key corresponding to the parameter is pressed once, the parameter will be selected in sequence.

5. You can also press the "INSERT PAGE" to add a display page. At most five pages are allowable. Press the "DELETE PAGE" to delete the display page. At least one page should be left.

#### CHAPTER 4. METER DISPLAY

images/.png

Figure 4.4

images/.png

Figure 4.5

images/.png

images/.png

Figure 4.7

### Chapter 5

### Waveform Display Function

This chapter describes the features and use of the waveform display function of the 5335C power meter in details.

#### 5.1 **Basic Concepts**

The 5335C power meter has a waveform display function based on sampling data. The voltage and current waveform of the input unit can be displayed or hidden. Only the necessary waveform is displayed to facilitate observation. The waveform display interface includes the vertical axis and the horizontal axis.

#### 5.1.1 Introduction of soft keys on the interface

When the button is pressed, the initial waveform display interface below appears.

Description of information of waveform display interface:

Introduction of waveform display interface The

trigger status is described as follows:

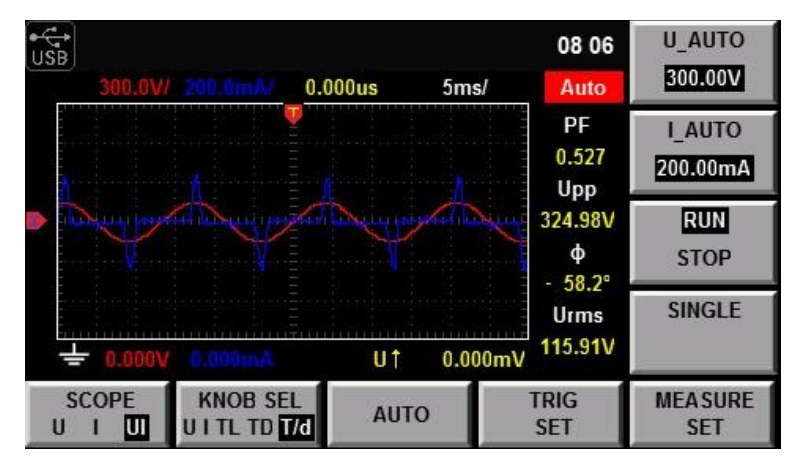

Figure 5.1: Waveform Display Details

| 24             |                                                                                                    |  |  |
|----------------|----------------------------------------------------------------------------------------------------|--|--|
| Parameter name | Parameter descriptions                                                                              |  |  |
| V_RANGE        | Voltage range setting: press the soft key corresponding to this parameter to set the voltage range. |  |  |

| A_RANGE                 | Current range setting: press the soft key corresponding to this parameter to set the current range.                                                                                                    |
|-------------------------|----------------------------------------------------------------------------------------------------|
| RUN/STOP                | Run/stop: press the soft key corresponding to this parameter to run or stop the waveform status.                                                                                                    |
| SINGLE                  | Single measurement: when single measurement is<br>performed under stop conditions, the stop status will<br>be enabled again after one measurement according<br>to the current data updating rate. When single<br>measurement is performed under running<br>conditions, one measurement will be performed<br>immediately by the instrument and then the stop<br>status will be enabled. |
| SCOPE(U/A/UA)           | Select the waveform to be displayed on the screen: voltage/current/voltage and current.                                                                                                    |
| KNOB SEL (U/A/TL/TD/Td) | Knob selection: the following variables can be<br>adjusted by rotating the knob: vertical voltage<br>position/vertical current position/trigger<br>level/trigger delay/level calibration.                                                                                                    |
| AUTO                    | Automatic adjustment: when the soft key corresponding to this parameter is pressed, the power meter will automatically calibrate the input signal to display the best effect of the input signal.                                                                                                    |
| TRIG SET                | Trigger setting                                                                                                    |
| MEASURE SET             | Measurement setting                                                                                                    |

Table 5.1: Waveform Display Parameters

| Trigger status | Instruction                                                                                                    |
|----------------|----------------------------------------------------------------------------------------------------|
| Auto           | When the trigger mode is set as Auto, the trigger status Auto will be displayed after triggering.                 |
| Auto?          | When the trigger mode is set as Auto, the trigger status will be Auto in the case of no triggering?               |
| Trig           | When the trigger mode is set as Normal, the trigger status Trig will be displayed after triggering.               |
| Trig?          | When the trigger mode is set as Normal, the trigger status will be Trig in the case of no triggering?             |
| Stop           | When the "Stop" soft key in the waveform display interface is pressed, the trigger status Stop will be displayed. |

Table 5.2: Trigger Statuses

#### 5.1.2 Vertical calibration

When the crest factor CF is 3, the selected voltage range and current range will be subject to vertical calibration (voltage/grid, current/grid). When CF is 6, the selected voltage range and current range will be subject to two-time vertical calibration (voltage/grid, current/grid).

#### 5.1.3 Horizontal calibration

When the "KNOB SEL" soft key is pressed and "T/d" is selected, horizontal calibration (scanning speed) adjusted by rotating the knob. In this case, time/grid information changes can be observed on the screen by rotating the knob and changing the horizontal (time/grid) setting. When acquisition is run, the sampling rate can be changed by adjusting the horizontal calibration knob. When acquisition is stopped, sampling data can be amplified by adjusting the horizontal calibration knob.

#### 5.1.4 Trigger delay

When the KNOB SEL soft key is pressed and "TD" is selected, the trigger delay can be adjusted by rotating the knob. In this case, when the knob is rotated, the trigger point will move horizontally and the delay time will be displayed on the screen. When the delay time is changed, the trigger point () will move horizontally, and the distance between the trigger point and the horizontal center will be indicated. The trigger point is displayed along the top of the display grid.

#### 5.1.5 Trigger waveform

When the specified trigger conditions are satisfied, the trigger waveform will be displayed, and the triggering time point is called trigger point. The trigger point is generally displayed in the left of the display screen. Following the trigger point, the waveform is displayed on the display screen from left to right over time. Before using the trigger function, the user needs to configure the following parameters:

- Trigger mode The trigger mode refers to conditions for updating the contents displayed on the screen. Including the Auto model and Normal mode Auto mode: the displayed waveform is updated in case of triggering in the pause time and automatically updated in case of no triggering in the pause time. Normal mode: the displayed content is updated in case of triggering and not updated in case of no triggering.
- Trigger source The trigger source is used for generating triggering conditions. The user can select the trigger source from the input signal of the input unit and the external clock signal.
- Trigger slope The slope refers to signal changes from low level to high level (rising edge) or from high level to low level (descending edge). When used as a triggering condition, the slope is called trigger slope.
- Trigger level Level of trigger slope: triggering occurs when the level of the signal of the trigger source reaches the set trigger level under the specified trigger slope conditions. When the "KNOB SEL" soft key is pressed and "TL" is selected, the trigger level can be adjusted by rotating the knob. In this case, the trigger level can be changed by rotating the knob, and changes in the trigger level can be observed on the screen.

#### 5.2 Adjustment of Measurement Parameters

You can rotate the knob to adjust the vertical calibration, horizontal calibration, trigger delay and trigger level of the waveform display interface. Detailed steps are as follows:

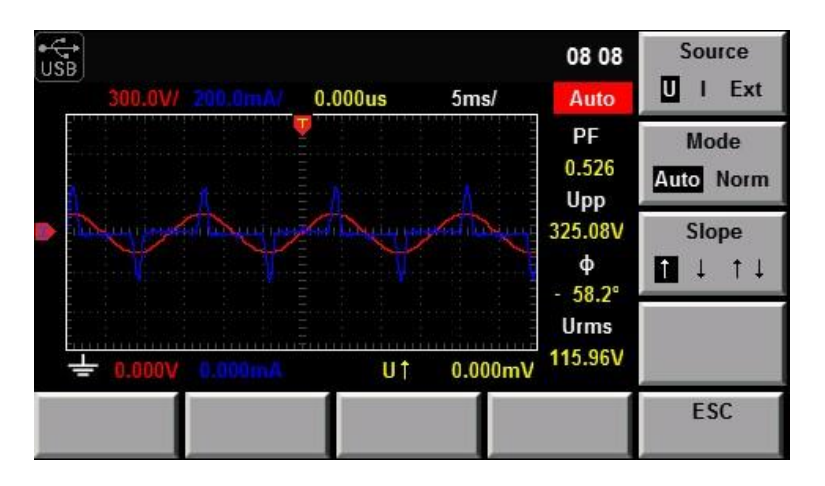

Figure 5.2: Trigger Setup Screen

#### 5.2.1 Operation steps

- 1. Press to enter the waveform display interface.
- 2. In the waveform display interface Press the soft key corresponding to the "KNOB SEL" parameter and select the parameter to be adjusted. When "KNOB SEL" is pressed once, the parameter to be adjusted via the knob will be switched in sequence among U/A/TL/TD/Td.
- 3. When the parameter is adjusted by rotating the knob, the interface will display changes of the corresponding value.

#### 5.3 Setting of Trigger Configuration

When you need to enable the trigger function, you should select the trigger source, trigger mode, trigger slope and other trigger-related configuration. Detailed steps are as follows: Operation steps

- 1. Press to enter the waveform display interface.
- 2. In the waveform display interface Press the soft key corresponding to the "TIRG SET" parameter to enter the trigger setting interface, as shown below.
- 3. Press the right soft key corresponding to the parameter to select the required trigger configuration.

Source trigger source Mode trigger mode Slope trigger slope

#### 5.3.1 External trigger input (Ext)

When the trigger source is set as Ext, input the trigger signal into the external signal input interface (Synchronous) of the rear panel according to the following specifications.

NOTE: When the voltage higher than 0-3.3V is applied on the external signal input interface (Synchronous), the instrument may be damaged.

| Projects            | Specification                          |
|---------------------|----------------------------------------|
| Interface type      | BNC interface                          |
| Input level         | πι                                     |
| Minimum pulse width | 1μs                                    |
| Trigger delay time  | Within (1 $\mu$ s + 3 sampling cycles) |

Table 5.3: External Trigger Input Specifications

Minimum pulse width refers to the width of the high or low trigger level, at least  $1\mu s$ .

Trigger delay time refers to the delay between the appearance of the trigger level and the response of CPU, within  $(1\mu s + 3 \text{ sampling cycles})$ .

### Chapter 6

## Harmonic Measurement Function

This chapter describes the features and use of the harmonic measurement function of the 5335C power meter in details.

#### 6.1 **Basic Concepts**

With the 100kHZ bandwidth, the 5335C power meter can realize harmonic measurement of high speed and wide dynamic range. The voltage, current, active power, reactive power and phase of harmonics and total harmonic distortion (THD) factor can be tested in the harmonic mode. In addition, the 5335C power meter can be used for multiple harmonic measurements, 50-order harmonics of the fundamental frequency at most.

The 5335C power meter displays harmonic parameters in the list or bar chart form so as to provide clear analysis of test results.

Introduction of soft keys on the interface

Select the !@!@! button, and the initial harmonic measurement interface below will appear.

Description of information of harmonic measurement interface:

| Parameter name | Parameter descriptions                                                                              |
|----------------|----------------------------------------------------------------------------------------------------|
| V_RANGE        | Voltage range setting: press the soft key corresponding to this parameter to set the voltage range. |
| A_RANGE        | Current range setting: press the soft key corresponding to this parameter to set the current range. |
| RUN/HOLD       | RUN/HOLD: press the soft key corresponding to this parameter to run/hold the harmonic status.       |
| RESET          | Reset.                                                                                              |
| FUNC(W/A/V)    | Function options (power/current/voltage)                                                            |
| BAR            | Displayed in the bar chart form                                                                     |
| LIST           | Displayed in the list form                                                                          |
| SETUP          | Parameter setting.                                                                                  |

Table 6.1: Harmonic Measurement Parameters

29

#### 6.1.1 Introduction of harmonic information

When the "BAR" button is selected in the harmonic measurement interface, the bar chart of harmonic measurement results will be displayed. The bar chart is used for displaying the percentage of different harmonics.

#### CHAPTER 7. INTEGRAL OPERATION FUNCTION

Harmonics can be displayed in the whole sequence, odd sequence and even sequence. The following is the wholesequence harmonic bar chart.

Description of interface information:

Total harmonic parameter: including the total harmonic distortion (THD) factor and total harmonic content. When different measurement functions are selected, different harmonic parameters will be displayed. When the soft key corresponding to the "FUNC" parameter is pressed, different measurement functions can be selected. W/A/U can be selected as the measurement function in sequence when this button is pressed once. Parameter meanings of different functions are as follows:

Power (W) total harmonic distortion rate of power and total harmonic power

Current (A) total harmonic distortion rate of current and total harmonic current

Voltage (U): total harmonic distortion rate of voltage and total harmonic voltage

Single-order harmonic parameters: displaying the frequency, harmonic content, harmonic distortion factor and phase of single-order harmonics. The user can rotate the knob to select the single-order harmonics to be displayed. The selected harmonics are displayed in red in the bar chart form.

#### Description of harmonic list interface

When the "LIST" button is selected in the harmonic measurement interface, the list of harmonic measurement results will be displayed. This list is used for showing the voltage, current, active power, reactive power, phase and total harmonic distortion (THD) factor of different harmonics. Harmonic lists can be displayed in the whole sequence, odd sequence and even sequence. Below is a whole-sequence harmonic list.

Harmonic content: this list is used for showing all harmonic contents of single-order harmonics, including the voltage, current and power. You can view other harmonic parameters by operating the Left/Right button to turn pages. In this case, the line scroll bar and current page are shown in bright white circles. Measurement parameters are described in the following table:

Harmonic order list: this LIST can show the data of one-order to 50-order harmonic signals. These data can be displayed in the whole sequence, odd sequence and even sequence. The rows which are not displayed, i.e. single-order harmonic data which are not displayed, can be presented by operating the Up/Down button. In this case, the row scroll bar and current page in displayed in bright blue bars.

#### 6.2 Setting of Harmonic Measurement Configuration

You can set the distortion factor calculation formula, PLL source, harmonic sequence and harmonic analysis times of harmonic measurement. Specific steps are as follows: Operation steps

- 1. Press **I** to enter the harmonic measurement interface.
- 2. Press the soft key corresponding to the "SETUP" parameter in the harmonic measurement display interface to enter the harmonic parameter configuration interface. Press the "" button to select the required parameter, as shown in Figure 6.1.

| Abbreviations  | Instruction                                                         |
|----------------|---------------------------------------------------------------------|
| U(V)           | Voltage                                                             |
| <i>φ</i> UI(°) | Phase difference of k-order harmonic voltage and harmonic current   |
| A(mA)          | Current                                                             |
| <i>φ</i> UU(°) | Phase difference of harmonic voltage U(k) and fundamental wave U(1) |

| W(W)           | Active power                                                       |
|----------------|--------------------------------------------------------------------|
| <i>φ</i> ΙΙ(°) | Phase difference of harmonic current I(k) and fundamental waveI(1) |
| S(VA)          | Apparent power                                                     |
| U(%r)/ U(%f)   | Harmonic distortion factor of voltage                              |
| Q(var)         | Reactive power                                                     |
| A(%r)/ A(%f)   | Harmonic distortion factor of current                              |
| λ()            | Power factor                                                       |
| W(%r)/W(%f)    | Harmonic distortion factor of active power                         |

#### Table 6.2: Measurement Parameters

| -<br>USB        | 07 31                     | %r    |
|-----------------|---------------------------|-------|
| Harmonic Setup  |                           | 10.00 |
| THD Formula     | %f                        | 0/ 5  |
|                 | OFF                       | 701   |
|                 | AII                       |       |
|                 | 20                        |       |
|                 |                           |       |
| Harmonic->Setup | Enter to Save,Esc to Exit |       |
|                 |                           | ESC   |

Figure 6.1: Harmonic Measurement Setup Menu

#### 6.2.1 Parameter descriptions:

Distortion factor calculation formula:

The following two formulas can be selected for calculation of the distortion factor.

%r using all harmonic measurement data from the minimum harmonic order (0) to the maximum harmonic order (within the upper limit of analysis orders) as the denominator.

%f using the data of fundamental wave (1-order) components as the denominator.

| Parameters | Instruction                                                                                                    |
|------------|----------------------------------------------------------------------------------------------------|
| THD Formal | Distortion factor calculation formula. % r: displaying harmonics in the form of percentage to the overall current (voltage, power) amplitude of all harmonics. % f: displaying harmonics in the form of percentage to the fundamental wave current (voltage, power). |
| PLL Source | Select the PLL (Phase Locked Loop) source: U/I/OFF. Used for determining the fundamental wave cycle as the reference for analysis of harmonic orders.                                                                                                    |
| Serial     | Harmonic sequence: whole sequence/odd sequence/even sequences                                                                                                    |
| Order Max  | Set the harmonic analysis orders (1-50). You can specify the harmonic measurement range. These specified analysis orders are used for calculating the value of the distortion factor.                                                                                |

#### Table 6.3: Harmonic Parameters

| %r %f<br>U(k)                                                                                                    | (6.1)                                                                                                    |
|----------------------------------------------------------------------------------------------------|----------------------------------------------------------------------------------------------------|
| $\frac{\frac{U(k)}{U(1)}}{\frac{I(k)}{}}$                                                                                                  | $rac{U(k)}{U(total)}$                                                                                                    |
| $\frac{I(1)}{\frac{P(k)}{P(1)}}$                                                                                                    | $\frac{I(k)}{I(total)}$                                                                                                    |
| $\sum_{k=1}^{\max} U(k)^2$                                                                                                    | $\frac{P(k)}{P(total)}$                                                                                                    |
| $\sum_{k}^{\max} I(k)^2$                                                                                                    |                                                                                                    |
| $\left\ \frac{\sqrt{\sum\limits_{k=2}^{max} P(k)^2}}{P(total)}\right\   \left\ \frac{\sqrt{\sum\limits_{k=2}^{max} P(k)^2}}{P(1)}\right\ $ |                                                                                                    |
|                                                                                                    | $ \begin{split} &  \ensuremath{\%}r &  \ensuremath{\%}f &  \ensuremath{\frac{U(k)}{U(1)}} &  \ensuremath{\frac{I(k)}{I(1)}} &  \ensuremath{\frac{I(k)}{I(1)}} &  \ensuremath{\frac{P(k)}{P(1)}} &  \ensuremath{\frac{P(k)}{P(1)}} &  \ensuremath{\frac{\sum}{\sum} U(k)^2} &  \ensuremath{\frac{\sum}{k}} &  \ensuremath{I(k)}^2 &  \ensuremath{\frac{\sum}{k}} &  \ensuremath{I(k)}^2 &  \ensuremath{\frac{\sum}{k}} &  \ensuremath{I(k)}^2 &  \ensuremath{\frac{\sqrt{\sum}{k=2}} P(k)^2}{P(total)} &  \ensuremath{\  \frac{\sqrt{\sum_{k=2}} P(k)^2}{P(1)} &  \ensuremath{\ } &  \ensuremath{\frac{\sqrt{\sum}{k=2}} P(k)^2}{P(1)} &  \ensuremath{\  \frac{\sqrt{\sum}{k=2}} P(k)^2}{P(1)} &  \ensuremath{\  \frac{\sqrt{\sum}{k=2}} P(k)^2}{P(1)} &  \ensuremath{\  \frac{\sqrt{\sum}{k=2}} P(k)^2}{P(1)} &  \ensuremath{\  \frac{\sqrt{\sum}{k=2}} P(k)^2}{P(1)} &  \ensuremath{\  \frac{\sqrt{\sum}{k=2}} P(k)^2}{P(1)} &  \ensuremath{\  \frac{\sqrt{\sum}{k=2}} P(k)^2}{P(1)} &  \ensuremath{\  \frac{\sqrt{k}}{k} \  \frac{\sqrt{k}}{k} \  $ |

The distortion factor calculation formulas and methods of different measurement functions are as follows:

Total harmonic distortion rate of active power(6.7)

NOTE Total harmonics are calculated as follows:

$$U(total) = \sqrt{\sum_{k=0}^{max} U(k)^2}, I(total) = \sqrt{\sum_{k=0}^{max} I(k)^2},$$

 $P(total) = {}^{P} P(k)$ . k indicates the harmonic order, and max indicates the upper limit of analysis orders. max is  $_{k=0}$  determined by the frequency of PLL source automatically, 50

orders at most.

#### 6.2.2 PLL source

In the harmonic mode, 5335C adopts PLL to multiply the frequency of the input signal. The frequency multiplication output signal is used as the A/D sampling clock in the instrument so as to achieve the purpose of synchronous sampling. Therefore, the frequency of the signal of the PLL source can determine the A/D sampling clock in the instrument. However, the quality of the signal of the PLL source may affect the stability and accuracy of sampling data.

#### 6.2.2.1 PLL source selection

The voltage or current of the input unit can be selected as the PLL source. Used for determining the fundamental wave cycle as the reference for analysis of harmonic orders. The fundamental wave frequency of the PLL source is 10Hz to 1.2kHz.

#### 6.2.2.2 Considerations for selection of PLL source

Please select the signal with the same cycle as that of the harmonic measurement object signal. In order to stably measure harmonics, select the input signal with little distortion as the PLL source. If the fundamental wave frequency of the PLL source changes or the fundamental wave frequency cannot be measured as a result of waveform distortion, accurate measurement results may not be obtained. When the test object is a switch type power supply and the voltage signal is subject to less distortion than the current signal, it is recommended to use the voltage as the PLL source.

#### 6.2.2.3 Signal level of PLL source

If the amplitude level of the signal input into the unit as the PLL source is small relative to the range, synchronization with PLL will fail. If the crest factor is set as 3, the amplitude level of the PLL source should exceed 50% of the range at least during setting of the range. If the crest factor is set as 6, the amplitude level of the PLL source should exceed source should exceed 100% of the range at least during setting of the range.<sup>1</sup>

When the fundamental wave frequency is lower than 440Hz and contains high-frequency components, it is recommended to turn on the frequency filter. This filter only applies to the frequency measurement circuit.

If the frequency of the PLL source changes, the correct measured value will be displayed after data are updated several times. The frequency of the PLL source needs to be tested again via the PLL circuit in the instrument in case of changes of the PLL source or its frequency, the correct measured value cannot be obtained at once.

#### 6.2.3 Harmonic analysis order

The harmonic analysis order k is an integer number ranging from 0 to the upper limit of analysis orders. Zero indicates the DC component. The upper limit of analysis orders is automatically determined by the frequency of the PLL source. The upper limit of harmonic analysis orders can be determined automatically or set manually. Take the smaller value. 50 orders at most The relationship between the upper limit of harmonic analysis orders and the fundamental wave frequency of the PLL source is shown in the table below.

| PLL fundamental frequency | Sampling rate | Window width | Harmonic order upper limit |
|---------------------------|---------------|--------------|----------------------------|
| 10Hz – 75Hz               | f*1024        | 1            | 50                         |
| 75 Hz – 150 Hz            | f*512         | 2            | 32                         |
| 150 Hz – 300 Hz           | f*256         | 4            | 16                         |
| 300 Hz – 600 Hz           | f*128         | 8            | 8                          |
| 600 Hz – 1200 Hz          | f*64          | 16           | 4                          |

NOTE The upper limit of analysis orders may be reduced.

NOTE If the analysis window determined by the fundamental wave frequency of the PLL source is longer than the data updating cycle, no harmonic data will be detected. In this case, the data updating cycle should be reduced. For example, when the fundamental wave frequency of the PLL source is 10Hz (cycle: 100ms), the analysis window

34

#### CHAPTER 6. HARMONIC MEASUREMENT FUNCTION

is one-wave long, and the data measurement interval is 100ms. In this case, the harmonic measurement time is approximately morethan or equal to 150ms (data measurement interval and data processing time). Therefore, please select the data updating rate of 250ms or more for measurement and display of harmonic data.

 $<sup>^1</sup>$  When the fundamental wave frequency is no more than 200Hz, the frequency filter must be turned on.

### **Integral Operation Function**

This chapter describes the features and use of the integral function of the 5335C power meter in details.

#### 7.1 Basic Concepts

The 5335C power meter can be used for integral operation of the current and power of the input unit. Technical indicators can be calculated. In addition, the range can be switched automatically in the Buy and Sell modes according to the input level so as to accurately complete integrate measurement.

During operation of the air-conditioner, refrigerator, induction cook and other household appliances, the working status will change frequently, resulting in changes of the working current in a large scale. The current may decrease of dozens of amperes to a few milliamperes. Ordinary power measuring instruments can only be used for integral measurement within one range. If the measured value exceeds the current maximum range, the measurement result is inaccurate. You need to manually switch the range before integral measurement. Integral measurement of equipment subject to large current changes cannot be performed continuously. The IT9120 series power meter can automatically switch the range in the integral mode. Therefore, errors of integral measurement caused by manual range switching can be eliminated, and the power consumption of household appliances can be measured more accurately. See the schematic diagram below.

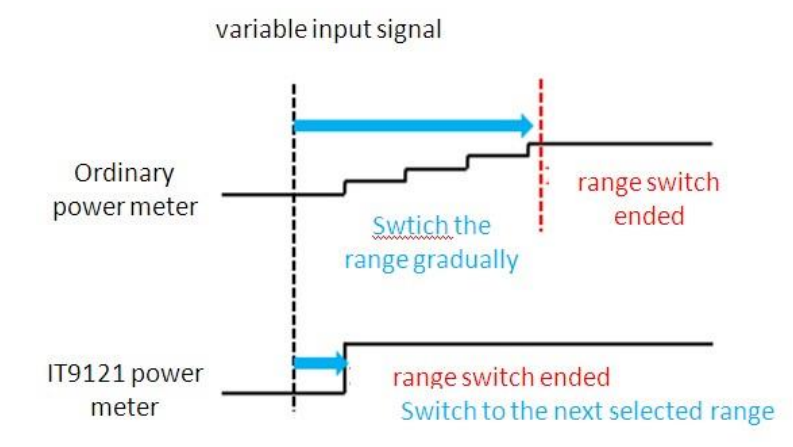

Figure 7.1: Range Switching

| ● C+<br>USB |        |           |            |         | 01:27          | U_AUTO<br>300.00V |
|-------------|--------|-----------|------------|---------|----------------|-------------------|
|             | 0.5    | 58        | 62         | lı      | A A            | I_AUTO<br>1.0000A |
| Irms        | 0.5862 | А         | Ρ          | 0.0460  | kW             | RUN<br>HOLD       |
| PF          | 0.671  |           | Q          | -0.0508 | kvar           | RESET             |
| S           | 0.0685 | kVA       | fU<br>•    | 60.030  | Hz             |                   |
| VIE<br>1    | W      | VIEW<br>4 | VIEW<br>12 | MA      | X HOLD<br>F ON | CONFIG            |

Figure 7.2: Meter Display

| Parameter name                      | Parameter descriptions                                                                                                    |
|-------------------------------------|----------------------------------------------------------------------------------------------------|
| V_RANGE                             | Voltage range setting: press the soft key corresponding to this parameter to set the voltage range.                                                                                                    |
| A_RANGE                             | Current range setting: press the soft key corresponding to this parameter to set the current range.                                                                                                    |
| RUN/HOLD                            | Run/hold: press the soft key corresponding to this parameter to run or hold the integral function.                                                                                                    |
| RESET                               | Reset.                                                                                                    |
| FUNC(w/q/AV)                        | Selection of the integral function: active power integral (W), current integral (q) and average active power integral (AV).                                                                                                    |
| LARGE(WP/WP+/WP ,<br>q/q+/q-, WPAV) | Selection of the item to be displayed in a amplified manner: WP (watt hour, the sum of positive and minus watt hours), WP+ (the consumption of positive watt hours), WP- (the negative watt hours of feedback power), q (ampere hour, the sum of positive and negative Ampere hours), q+ (the consumption of positive Ampere hours), q- (the negative ampere hours of feedback power) and WPAV (average active powerintegral). |
| START                               | Integral Start button In the manual start mode, the integral function can be enabled by pressing the soft key corresponding to this parameter.                                                                                                    |
| STOP                                | Integral Stop button In the manual stop mode, the integral function can be disabled by pressing the soft key corresponding to this parameter.                                                                                                    |
| SETUP                               | Set relevant parameters of integral measurement.                                                                                                    |

Table 7.1: Integral Measurement Soft Keys

#### 7.2 Introduction of soft keys on the interface

When the "Integ" button is pressed, the initial integral measurement interface below will appear.

Description of information of integral measurement interface:

### 7.3 Integral measurement display information

Description of measurement information:

| Character | Function description                                                                                                    |
|-----------|----------------------------------------------------------------------------------------------------|
| Mode      | Display the integral start and stop mode. Start mode: MANUAL and TIME Stop mode: MANUAL, TIME and TINTerval.                                                               |
| State     | Display the current status of the integral function.                                                                                                    |
| Start:    | displayed when the integral function is working.                                                                                                    |
| Stop:     | displayed when the integral function is interrupted, canceled or stopped.                                                                                                  |
| Ready:    | displayed in the ready state of the real-time start mode.                                                                                                    |
| Time Up:  | displayed when it reaches the specified time of the integral timer.                                                                                                    |
| Reset:    | displayed when the integral value and integral time are reset via integral resetting.                                                                                      |
| Error:    | when the power supply is recovered, the integral function is stopped and the integral result before power failure is displayed. This integral state is called Error state. |
| Time      | Display the integral time.                                                                                                    |
| St        | Display the set integral time.                                                                                                    |
| Et        | Display the set integral ending time.                                                                                                    |
| Timer     | Display the fixed integral time.                                                                                                    |

Table 7.2: Measurement Information

#### 7.3.1 Integral operation

• Active power integral

In watt hour, displayed as WP (watt hours, the sum of positive and negative watt hours), WP+ (the consumption of positive watt hours) and WP- (the negative watt hours of feedback power).

• Current integral

In q, displayed as q (ampere hours, the sum of positive and negative ampere hours), q+ (the consumption of positive ampere hours) and q- (the negative ampere hours of feedback power)

- Average active power integral In watt, displayed as WPAV (average active power integral)
- Integration time Displayed as Time, in the format of hhhh:mm:ss.

#### 7.4 Specification

• Save in case of power failure

The integral result can be kept in the memory even in case of power failure during operation of the integral function. When the power supply is recovered and the integral function is disabled, the integral result before power failure is displayed. When the power supply is recovered and the integral is rest, the integral function is enabled again.

• Display resolution

The maximum display resolution of the integral value is 99999. When the integral value reaches 100000, the decimal point will move automatically. For example, when 0.01mwh is added to 999.99mwh, 1.0000wh will be displayed.

• Display in case of overflow

When the integral value meets the following overflow conditions, the integral function will be disabled, and the integral time and integral value at this point will be kept.

| Function                                                | Integral resetting | Current integral<br>status | Integral<br>interruptio<br>n |
|---------------------------------------------------------|--------------------|----------------------------|------------------------------|
| Functions related to settings of measurement parameters |                    |                            |                              |
| Wiring                                                  | Executable         | Unenforceable              | Unenforceable                |
| Measurement range                                       | Executable         | Unenforceable              | Unenforceable                |
| Filter                                                  | Executable         | Unenforceable              | Unenforceable                |
| Averaging function                                      | Executable         | Unenforceable              | Unenforceable                |
| Synchronization                                         | Executable         | Unenforceable              | Unenforceable                |
| Data updating rate                                      | Executable         | Unenforceable              | Unenforceable                |
| Integral function parameter setting                     |                    |                            |                              |
| Integral mode                                           | Executable         | Unenforceable              | Unenforceable                |
| Integral timer                                          | Executable         | Unenforceable              | Unenforceable                |
| Integral operation                                      |                    |                            |                              |
| Integral start                                          | Executable         | Unenforceable              | Executable                   |
| Integral stop                                           | Unenforceable      | Executable                 | Unenforceable                |
| Integral resetting                                      | Executable         | Unenforceable              | Executable                   |
| Other operations                                        |                    |                            |                              |
| Save operation                                          | Executable         | Executable                 | Executable                   |
| Hold operation                                          | Executable         | Executable                 | Executable                   |
| Single measurement operation                            | Executable         | Executable                 | Executable                   |

Table 7.3: Settings configurability per mode

- The integral time reaches the maximum value (10000 hours).
- The integral values of WP, q and WPAV reach the maximum/minimum display integral values.
- Maximum/minimum display integral value
  - Active power integral (WP): ±99999 Mwh
  - Current integral (q): ±99999 MAh

- Average power integral (WPAV): ±99999 Mw
- Restricted implementation
  - Settings of the following functions cannot be changed during integral operation.

NOTE In addition to the above items, other settings (such as self-testing and date/time setting) or operations with influence on the integral cannot be executed; otherwise, errors may be caused.

#### 7.5 Setting of Integral Measurement Configuration

You can set the start mode, stop mode, automatic zero setting, automatic calibration, watt-hour integration, current integration and other parameters of integral measurement. Specific steps are as follows:

Operation steps

- 1. Press "Integ" to enter the integral measurement interface.
- 2. Press the soft key corresponding to the "SETUP" parameter in the integral measurement interface to enter the integral parameter configuration interface. Press the "" button to select the required parameter, as shown in the figure below.

#### 7.5.1 Parameter descriptions:

Start set in the MANUAL mode or TIME mode via the right soft key.

- MANUAL press the "START" soft key in the integral measurement interface in the manual start mode to trigger the manual start of the integral function.
- TIME: the date on which the integral mode is started can be set in the real-time start mode. Integration will be started on the set date. When the time/date combination is set in the real-time start mode, integration will not be started before the current time and date. Integration will be started when the screen is updated once at least before the start time.

Stop: set in the MANUAL mode, TIME mode and TINTerval mode via the right soft key.

- MANUAL: press the "STOP" soft key in theintegral measurement interface in the manual stop mode tomanually stop integration. When the integration time reaches the maximum integration time (10,000 hours) or the integral value reaches the maximum/minimum display value, integration will be stopped, and the current integral time and integral value will be kept.
- TIME The date for stop of the integral mode can be set in the real-time stop mode. Integration will be stopped on the set date. When it reaches the set time or the integral value reaches the maximum/minimum display integral value, integration will be stopped, and the current integral time and integral value will be kept.
- TINTerval the integral measurement time can be set in the set-time stop mode. When it reaches the set ending date and time or the integral value reaches the maximum/minimum display integral value, integration will be stopped, and the current integral time and integral value will be kept.
- Auto Clear used for enabling (ON) or disabling (OFF) the function of automatic zero clearing of the integral. On: integration is restarted when the START button is pressed to start integration. OFF: integration is restarted based on the integral value at the end of previous integration when the START button is pressed to start integration.

Auto Cal used for enabling (ON) or disabling (OFF) the function of automatic integral calibration. When automatic integral calibration is enabled, zero setting is implemented. In this case, the power and current measured just now are subject to integration.

WP type used for selecting the integral mode for positive and negative watt hours. There are four integral modes:

Charge/Discharge: used for measuring the DC positive and negative watt hours (integration of sampling data).

Sold/Bought used for measuring the AC positive and negative watt hours (value integration in each data updating cycle). q type used for selecting the current integration mode. Options of the current integration mode are as follows:

rms Effective value; mn Calibration to the average rectified value of the effective value. dc Simple averaging; rmn Average rectified value; ac AC component

#### 7.6 Integration

When the integral measurement function is enabled, you can keep the current integral information and carry out the following operations: exit, start and stop. Specific steps are as follows: Operation steps

- 1. Press "Integ" to enter the integral display interface.
- 2. In the integral measurement display interface Press the soft key corresponding to the "START" parameter to start or recover integral operation. The Start status and integral operation value are displayed in the interface.
- 3. When you need to keep the current integral status and integral result, you can press the soft key corresponding to the "RUN HOLD" parameter. Then the current status of the integral result display and communication output will be kept no matter whether integral operation is running.
- 4. When you need to continue to implement integral operation, double-press the soft key corresponding to the "RUN HOLD" parameter to exit the HOLD status. The power meter will display the integral result after exiting the HOLD status. The schematic diagram of display of the HOLD/RUN integral result is shown below.
- 5. When you need to suspend integral operation, press the soft key corresponding to the "Stop" parameter to suspend integral operation.
- 6. Press the soft key corresponding to the "RESET" parameter to reset the integral value and integral time. The relationship diagram of start, suspension and resetting of the integral operation status is shown below.

Auto Clear when ON is selected.

Auto Clear when OFF is selected.

### Chapter 8

### **Remote Operation**

There are three types of communication interfaces available: USB ,Ethernet, and RS232.You can choose any one of them to communicate with a PC.

#### 8.1 RS-232 Interface

RS232 interface:use a cable with two COM interface (DB9) to connect power meter and PC. It can be activated by menu key on the front panel.All SCPI commands are available through RS-232 programming.

- RS-232 data format The RS-232 data is a 10-bit word with one start bit and one stop bit. The number of start and stop bits is not programmable.
- Baudrate Available baudrate:4800 9600 19200 38400 57600 115200
- RS-232 connection The RS-232 serial port can be connected to the serial port of a controller (i.e., personal computer) using a straight through RS-232 cable terminated with DB-9 connectiors. Do not use a null modem cable. Table 8.1 shows the pinout for the connector.

If your computer uses a DB-25connector for the RS-232interface, you will need a cable or adapter with a DB-25 connector on one end and a DB-9 connector on the other, wired straight through (not null modem).

RS-232

#### 8.1.1 RS-232 troubleshooting

If you are having trouble communicating over the RS-232 interface, check the following: The computer and the power meter must be configured for the same baudrate, parity, number of data bits, and flow control options. Note that the eledtronic load is configured for 1 start bit and 1stop bit (these values are fixed). The correct interface

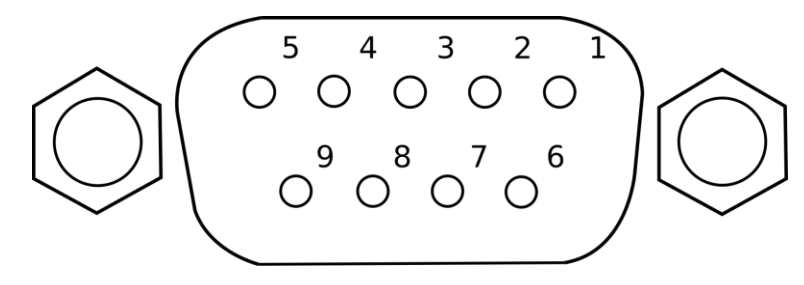

Figure 8.1: RS-232 DE-9 Connector

41

CHAPTER 8. REMOTE OPERATION

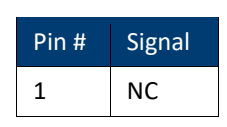

42

| 2 | тх  |
|---|-----|
| 3 | RX  |
| 4 | NC  |
| 5 | GND |
| 6 | NC  |
| 7 | CTS |
| 8 | RTS |
| 9 | NC  |

Table 8.1: RS-232 (DE-9) Pinout

cables or adapters must be used, as described under RS-232 connector. Note that even if the cable has the proper connectors for your system, the internal wiring may be incorrect. The interface cable must be connected to the correct serial port on your computer (COM1, COM2, etc.).

#### 8.1.2 RS-232 Communication settings

Before communication operation, please make sure that the following parameters of electronic load match that of PC. Baud rate :9600(4800,9600,19200,38400,57600,115200). You can enter system menu through panel to set communication baud rate. Data bit:8 Stop bit:1 Parity:(none,even,odd) EVEN:: eight data bits with even parity ODD::eight data bits with odd parity NONE: : eight data bits without parity

Start Bit 8 Data Bits Parity=None Stop Bit

#### 8.2 USB interface

Use Type A to Type B USB cables to connect the power meter.

The USB interface capabilities of the power meter are described below:

- The interface is IEEE488.2 standard USB488 interface
- The interface accepts REN\_CONTROL,GO\_TO\_LOCAL ,LOCAL\_LOCKOUT request.
- The interface accepts MsgID = TRIGGER USBTMC command message and forwards TRIGGER requests to the function layer.

The USB488 device capabilities of the power meter are described below:

- The device understands all mandatory SCPI commands.
- The device is SR1 capable. The device is RL1 capable.
- The device is DT1 capable.

#### 8.3 LAN interface

Use a network cable to connect PC through LAN interface of the power meter.

• IP mode

MANU: manually set IP address, subnet mask, default gateway, etc. DHCP (Dynamic Host Configuration Protocol)

DHCP refers to a protocol that temporarily assigns necessary information to PCs connected to the Internet. If the network is provided with an available DHCP server, the server will automatically assign information (IP address, subnet mask and default gateway) to PCs and other equipment connected to the network. IT9121 cannot use DHCP unless the network is provided with a DHCP server. Please ask your network administrator DHCP if DHCP is available.

• IP Address

IP addresses assigned to IT9121 can be set. Default address is 192.168.000.000.

- IP address refers to ID assigned by the network to each equipment (Internet or enterprise Intranet).
- IP address refers to four 32-bit values within 0 255 which are separated by decimal points, such as [192.168.111.24].
- Please ask the network administrator to provide an IP address.
- Use DHCP network to automatically set the IP address.
- Subnet masksetting

The mask used when subnet website is determined from an IP address may be set. Default address is 255.255.255.255.

- Vast TCP/IP networks like Internet are often divided into several small networks, i.e. subnets. The subnet mask is used to identify how many digits of the 32-digit values in the IP address belong to the subnet address. The part beyond the network address is used to identify the host number of each PC connected to the network.
- Ask your network administrator about values of subnet mask.
- Use DHCP network to automatically set the subnet mask.
- Gatewaysetting

IP address of gateway may be set to communicate with equipment in other network (default gateway). Default address is 192.168.000.000.

- The default gateway controls data exchange between networks and protocols to ensure smooth data transmission.
- Ask your network administrator about values of default gateway. It is possible that the setting is unnecessary.

Use DHCP network to automatically set the default gateway.

### Chapter 9

# Specifications

The specifications listed below are valid and specified for the following conditions:

- Warm up time of 30 minutes
- Ambient temperature  $23\pm5^{\circ}$
- Relative humidity 30 to 75%

#### Power Meter 5335B

### Specifications

Specifications are subject to the following conditions Temperature:  $23\pm5^{\circ}$  C, humidity: 30 to 75% RH. Warm-up time: 30 minutes

| Model                                     | 5335C                                                                 |                                                                                                    |  |  |  |
|-------------------------------------------|-----------------------------------------------------------------------|----------------------------------------------------------------------------------------------------|--|--|--|
| General Measurement Specifications        | 5                                                                     |                                                                                                    |  |  |  |
|                                           | Voltage, Current                                                      | Peak to peak, Maximum, Minimum, Average_rms, Average_rectified, DC,<br>Crest factor (current), Inrush (current)                        |  |  |  |
| Basic measurements                        | Power                                                                 | Real, Apparent, Reactive, DC, Power factor                                                                                             |  |  |  |
|                                           | Time                                                                  | Frequency, Phase                                                                                                    |  |  |  |
|                                           | Integration                                                           | Total power, Total current, Maximum power, Minimum power                                                                               |  |  |  |
|                                           | Туре                                                                  | Current, Voltage, Real power, Apparent power, Reactive<br>power, Power factor, Phase, Percentage of total (Current,<br>Voltage, Power) |  |  |  |
| Harmonic measurements                     | Range                                                                 | DC up to 50 <sup>th</sup> order                                                                                                    |  |  |  |
|                                           | Max. Frequency                                                        | 100 kHz                                                                                                    |  |  |  |
| Input bandwidth                           |                                                                       | DC, 0.5 Hz to 100 kHz                                                                                                    |  |  |  |
| Measurement method                        |                                                                       | Digital sampling                                                                                                    |  |  |  |
| A/D Converter                             | Simultaneous conversion of                                            | voltage and current inputs, Resolution: 18-bit, Maximum conversion rate: 10 $\mu$ s                                                    |  |  |  |
| Line filter                               |                                                                       | Select OFF or ON (cutoff frequency at 500 Hz)                                                                                          |  |  |  |
| Peak (max,min)                            |                                                                       | Voltage, current, or power                                                                                                    |  |  |  |
| Input voltage continuous max.             |                                                                       | 1.5 kV-peak or 1 kV-RMS, whichever is less                                                                                             |  |  |  |
| Input voltage transient (<1s) may         | κ.                                                                    | 2 kV-peak or 1.5 kV-RMS, whichever is less                                                                                             |  |  |  |
| Input voltage common-mode max.            |                                                                       | 600 Vrms                                                                                                    |  |  |  |
| Voltage input impedance                   |                                                                       | $2 M\Omega + 13 pF$ in parallel (typical)                                                                                              |  |  |  |
|                                           | 5 mA to 200 mA range                                                  | $505 \text{ m}\Omega + 0.1 \mu\text{H}$                                                                                                |  |  |  |
| Current input                             | 0.5 A to 20 A range                                                   | $5 \text{ m}\Omega + 0.1 \mu \text{H}$                                                                                                 |  |  |  |
| impedance (typical)                       | Sensor input                                                          | 20 kΩ (50 mV to 2 V)<br>100 kΩ (2.5 V to 10 V)                                                                                         |  |  |  |
|                                           | 5 mA to 200 mA range                                                  | 30 A-peak or 20 A-RMS, whichever is less                                                                                               |  |  |  |
| Input current continuous max.             | 0.5 A to 20 A range                                                   | 100 A-peak or 30 A-RMS, whichever is less                                                                                              |  |  |  |
|                                           | Sensor input                                                          | Peak value less than or equal to 5 times the rated range                                                                               |  |  |  |
|                                           | 5 mA to 200 mA range                                                  | 30 A-peak or 20 A-RMS, whichever is less                                                                                               |  |  |  |
| Input current transient (<1s) max         | c. 0.5 A to 20 A range                                                | 150 A-peak or 40 A-RMS, whichever is less                                                                                              |  |  |  |
|                                           | Sensor input                                                          | Peak value less than or equal to 10 times the rated range                                                                              |  |  |  |
| Voltage Measurement Accuracy and          | Ranges                                                                |                                                                                                    |  |  |  |
| Ranges                                    |                                                                       | CF=3: 15 V, 30 V, 60 V, 150 V, 300 V, 600 V<br>CF=6: 7.5 V, 15 V, 30 V, 75 V, 150 V, 300 V                                             |  |  |  |
|                                           | DC to 1 kHz                                                           | ±(0.1% + 0.2% F.S.)                                                                                                    |  |  |  |
| Accuracy <sup>2</sup> (line, frequency, & | $1 \text{ kHz} < f \le 10 \text{ kHz}$                                | ±((0.07 f <sup>1</sup> )% + 0.3% F.S.)                                                                                                 |  |  |  |
|                                           | $10 \text{ kHz} < f \le 100 \text{ kHz}$                              | $\pm (0.5\% + 0.5\% \text{ F.S.}) \pm [\{0.04 \times (f^1 - 10)\}\%]$                                                                  |  |  |  |
| Temperature coefficient                   | For temperature changes after zero-level compensation or range change | + 0.02% F.S. /°C to the DC voltage accuracy                                                                                            |  |  |  |

Influence of self-generated heat caused by voltage input (U is the voltage reading (V))

# + 0.0000001 $\times$ $U^1\%$ to the AC voltage accuracy + 0.0000001 $\times$ $U^2$ % + 0.0000001 $\times$ $U^2$ % F.S. to DC current accuracy

#### **Specifications (cont.)**

| Current Measurer            | ment Accuracy             | and Range                                                                                      | es                                                             |                                                                                                    |                                                                                                    |                                          |                                    |                                                      |                                      |             |
|-----------------------------|---------------------------|------------------------------------------------------------------------------------------------|----------------------------------------------------------------|----------------------------------------------------------------------------------------------------|----------------------------------------------------------------------------------------------------|------------------------------------------|------------------------------------|------------------------------------------------------|--------------------------------------|-------------|
|                             |                           |                                                                                                |                                                                |                                                                                                    | CF=                                                                                                    | 3:5 mA                                   | , 10 mA, 20 mA, 50 m               | nA, 100 mA, 200 mA, 0                                | 0.5 A, 1 A, 2 A, 5 A, 1              | 0 A, 20 A   |
| Direct input range          |                           | CF= 6:2.5 mA, 5 mA, 10 mA, 25 mA, 50 mA, 100 mA, 250 mA, 0.5 A, 1 A, 2.5 A, 5 A, 10 A          |                                                                |                                                                                                    |                                                                                                    |                                          |                                    |                                                      |                                      |             |
|                             |                           | External 1                                                                                     |                                                                |                                                                                                    | CF = 3: 2.5 V, 5 V, 10<br>V CF = 6: 1.25 V, 2.5 V,<br>5 V                                                                                                    |                                          |                                    |                                                      |                                      |             |
| Sensor inpu                 | it range                  | External 2                                                                                     |                                                                | CF= 3: 50 mV, 100 mV, 200 mV, 500 mV, 1 V, 2<br>V CF= 6: 25 mV, 50 mV, 100 mV, 250 mV, 500<br>mV, 1 V |                                                                                                    |                                          |                                    |                                                      |                                      |             |
|                             |                           | D                                                                                              | C to 1                                                         | kHz                                                                                                   |                                                                                                    |                                          |                                    | ±(0.1% + 0.2% F.S.)                                  |                                      |             |
| Accuracy <sup>2</sup> (line | e, frequency,             | 1 kHz                                                                                          | $z < f \leq$                                                   | 10 kHz                                                                                                |                                                                                                    |                                          | ±{                                 | $(0.07 \text{ f}^1)\% + 0.3\% \text{ F.S.}$          | ł                                    |             |
| æ digital litter            | set to oll)               | 10 kHz                                                                                         | z < f ≤                                                        | 100 kHz                                                                                               |                                                                                                    |                                          | ±(0.5% + 0                         | 0.5% F.S.) $\pm [\{0.04 \times (f^1 + f^1 + f^2)\}]$ | -10)}%]                              |             |
|                             |                           | 2.5                                                                                            | 5 to 200                                                       | 0 mA                                                                                                  |                                                                                                    |                                          | 5 $\mu$ A/ °C (after zer           | o-level compensation, o                              | or range change)                     |             |
| m                           |                           | 500                                                                                            | ) mA to                                                        | o 20 A                                                                                                |                                                                                                    |                                          | 500 $\mu A/$ °C (after ze          | ero-level compensation,                              | or range change)                     |             |
| coeffic                     | ient                      | Influence of internal sensor self-heating                                                      |                                                                | f internal<br>-heating                                                                                | + 0.00013 × $I^2$ % of reading to the AC current accuracies + 0.00013 × $I^2$ % of reading + 0.004 × $I^2$ mA (0.5 A) or<br>0.00013 × $I^2$ % of reading + 0.00004 × $I^2$ mA (2.5 to 200 mA), add to the DC current accuracy exception: |                                          |                                    |                                                      |                                      |             |
| Power Measurem              | ent Accuracy              |                                                                                                |                                                                |                                                                                                    |                                                                                                    |                                          |                                    |                                                      |                                      |             |
|                             |                           |                                                                                                |                                                                |                                                                                                    | DC                                                                                                    |                                          |                                    | ±(0.1% + 0.2%                                        | % F.S.)                              |             |
| 0.5 H<br>45 H               |                           | 0.5 H                                                                                          | $z \le f < 45 \text{ Hz}$ $\pm (0.3\% + 0.2\% \text{ F.S.})$   |                                                                                                    | % F.S.)                                                                                                    |                                          |                                    |                                                      |                                      |             |
|                             |                           | 45 Hz                                                                                          | $\leq f \leq 66 \text{ Hz}$ $\pm (0.1\% + 0.1\% \text{ F.S.})$ |                                                                                                    |                                                                                                    |                                          |                                    |                                                      |                                      |             |
|                             |                           |                                                                                                |                                                                | 66 H                                                                                                  | $Hz < f \le 1 \text{ kHz}$                                                                                                    |                                          | ±(0.2% + 0.2% F.S.)                |                                                      |                                      |             |
|                             |                           |                                                                                                | -                                                              | 1 kHz                                                                                                 | $\pm (0.1\% + 0.3\% \text{ F.S.}) \pm [\{0.067 \times (f-1)\}\%]$                                                                                                    |                                          |                                    |                                                      |                                      |             |
| Real power                  | accuracy <sup>2</sup> , 3 | <sup>3</sup> (CF= 3)                                                                           | 4                                                              | 10 kHz                                                                                                | $\pm (0.5\% + 0.5\% \text{ F.S.}) \pm [\{0.09 \times (\text{f-10})\}\%]$                                                                                                    |                                          |                                    |                                                      |                                      |             |
| Арр                         | arent power (             | S)                                                                                             |                                                                |                                                                                                    |                                                                                                    |                                          | Voltage accur                      | racy + current accuracy                              |                                      |             |
| Read                        | ctive power (             | Q)                                                                                             |                                                                |                                                                                                    |                                                                                                    | Appa                                     | rent power accuracy +              | + $(\sqrt{1.0004 - PF^2}) - (\sqrt{1-1})$            | $PF^2$ ) × 100%                      |             |
| Pov                         | wer factor (PF            | 7)                                                                                             |                                                                |                                                                                                    | $\pm [(PF-PF/1.0002) + abs(cos\emptyset - cos\{\emptyset+sin^{-1}(influence from the power factor when PF=0\%/100)\})] \pm 1$<br>digit when voltage and current are at the measurement range rated input                                 |                                          |                                    |                                                      |                                      | 100)})] ± 1 |
| Ph                          | ase angle (Φ)             | )                                                                                              |                                                                |                                                                                                    | $\pm [abs(\emptyset - cos^{-1}(PF/1.0002)) + sin^{-1} \{ (influence from the power factor when PF=0\%)/100 \} ] deg \pm 1$<br>digit when voltage and current are at the measurement range rated input                                    |                                          |                                    |                                                      |                                      | ] deg ± 1   |
| Tempe                       | erature coeffic           | cient                                                                                          |                                                                | Same as the temperature coefficient for voltage and current                                           |                                                                                                    |                                          |                                    |                                                      |                                      |             |
| Frequency Measu             | rement Accura             | ю                                                                                              |                                                                |                                                                                                    |                                                                                                    |                                          |                                    |                                                      |                                      |             |
| Frequency<br>measurement    | Data update<br>interval   | 9                                                                                              |                                                                | 0.1 s                                                                                                 | 0.25 s                                                                                                    |                                          | 0.5 s                              | 1 s                                                  | 2 s                                  | 5 s         |
| range                       | Measureme<br>range        | $\begin{array}{l} \text{ment} \\ 25 \text{ Hz} \le \text{f} \le 100 \\ \text{kHz} \end{array}$ |                                                                | $10 \text{ Hz} \le f \le 10 \text{ kHz}$                                                              | 100                                                                                                    | $5 \text{ Hz} \le f \le 100 \text{ kHz}$ | $2.5 \text{ Hz} \le f \le 100$ kHz | $1.5 \text{ Hz} \le f \le 50$<br>kHz                 | $0.5 \text{ Hz} \le f \le 20$<br>kHz |             |

 $<sup>^1</sup>$  Input waveform: Sine wave crest factor: 3, common-mode voltage: 0 V, power factor: 1 Frequency filter: Turn on when measuring  $\leq$  200 Hz

#### Power Meter 5335B

| Accuracy         | $\pm 0.06\%$ | (CF 3 and signal $<30\%$ F.S.) or,<br>(CF 6 and signal $<60\%$ F.S.), and<br>$\leq 200$ Hz with frequency filter on |
|------------------|--------------|----------------------------------------------------------------------------------------------------|
| Frequency filter |              | 500 Hz low-pass                                                                                                    |
| 1                |              |                                                                                                    |

<sup>1</sup> Input signal frequency in kHz

 $^2$  Input waveform: Sine wave crest factor: 3, common-mode voltage: 0 V, power factor: 1 Frequency filter: Turn on when measuring  $\leq 200 \text{ Hz}$ 

 $^3$  When power factor (PF)=0 (apparent power (S)):  $\pm 0.2\%$  of S when 45 Hz  $\leq f \leq 66$  Hz  $\pm \{(0.2+0.2\times f)\% \text{ of } S\} \text{ when } 0.066 \le f \le 100 \text{ kHz} \qquad \text{When}$ 

0 < PF < 1(phase angle ( $\Phi$ )):

 $(power reading) \times [(power reading error \%) + (power range \%) \times (power range/indicated apparent power value) + \{tan \Phi \times (influence when the tange \phi) + (tange \phi) + (tange \phi)$ 

PF=0)% }] When the line filter is turned ON: 45 to 66 Hz: Add 0.3% of reading

<45 Hz: Add 1% of reading

 $^4$  Accuracy when the crest factor is set to 6, the accuracy is obtained by doubling specified accuracies

### **Specifications (cont.)**

| Harmonic Measurement Paramete | rs         |                                                                                                    |                                                       |                                                            |                                         |                                         |  |  |  |
|-------------------------------|------------|----------------------------------------------------------------------------------------------------|-------------------------------------------------------|------------------------------------------------------------|-----------------------------------------|-----------------------------------------|--|--|--|
| Measurement method            |            | PLL synchronization                                                                                           |                                                       |                                                            |                                         |                                         |  |  |  |
| Frequency range               |            |                                                                                                    | PLL frequency source range 10 Hz to 1.2 kHz (typical) |                                                            |                                         |                                         |  |  |  |
| FFT data length               |            |                                                                                                    |                                                       | 1024                                                       |                                         |                                         |  |  |  |
| Window function               |            |                                                                                                    |                                                       | Rectangle                                                  |                                         |                                         |  |  |  |
| Fundamental frequency (Fund   | l. freq.)  | 10 Hz to 75 Hz                                                                                                | 75 Hz to 150 Hz                                       | 150 Hz to 300 Hz                                           | 300 Hz to 600 Hz                        | 600 Hz to 1200 H                        |  |  |  |
| Sample rate                   |            | (Fund. freq.) x 1024                                                                                          | (Fund. freq.) x 512                                   | (Fund. freq.) x 256                                        | (Fund. freq.) x 128                     | (Fund. freq.) x 64                      |  |  |  |
| Window width                  |            | 1                                                                                                    | 2                                                     | 4                                                          | 8                                       | 16                                      |  |  |  |
| Upper limit of analysis or    | lers       | 50                                                                                                    | 32                                                    | 16                                                         | 8                                       | 4                                       |  |  |  |
| Harmonic Measurement Accuracy | (when line | e filter is off)                                                                                              | 1                                                     | 1                                                          |                                         |                                         |  |  |  |
| Frequency                     |            | $10 \text{ Hz} \le f < 45 \text{ Hz}$                                                                         | $45 \text{ Hz} \le f \le 440 \text{ Hz}$              | 440 Hz < f $\leq$ 1 kHz                                    | $1 \text{ kHz} < f \le 2.5 \text{ kHz}$ | $2.5 \text{ kHz} < f \le 5 \text{ kHz}$ |  |  |  |
| Voltage and current           |            | ±0.15% ± 0.35% F.S.                                                                                           | ±0.15% ± 0.35% F.S.                                   | $\pm 0.20\% \pm 0.35\%$ F.S.                               | ±0.80% ± 0.45% F.S.                     | 3.05% ± 0.45% F.                        |  |  |  |
| Power                         |            | ±0.15% ± 0.50% F.S.                                                                                           | ±0.20% ± 0.50% F.S.                                   | $\pm 0.40\% \pm 0.50\%$ F.S.                               | $1.56\% \pm 0.60\%$ F.S.                | 5.77% ± 0.60% F.                        |  |  |  |
| Oscilloscope Function         |            |                                                                                                    | 1                                                     | 1                                                          | 1                                       |                                         |  |  |  |
| Channels                      |            |                                                                                                    |                                                       | 2                                                          |                                         |                                         |  |  |  |
| Measurement                   |            | Voltage and current                                                                                           |                                                       |                                                            |                                         |                                         |  |  |  |
| Bandwidth (-3 dB)             |            | 10 kHz                                                                                                    |                                                       |                                                            |                                         |                                         |  |  |  |
| Sample rate                   |            |                                                                                                    |                                                       | 100 kS/s                                                   |                                         |                                         |  |  |  |
| Record length                 |            |                                                                                                    |                                                       | 300 points/channel                                         |                                         |                                         |  |  |  |
| Horizontal scale (Accuracy ±  | 4.0%)      |                                                                                                    | 500 us, 1 ms, 2 ms, 5 r                               | ms, 10 ms, 20 ms, 50 ms, 1                                 | 100 ms, 200 ms, 500 ms                  |                                         |  |  |  |
| Vertical scale ranges         | CF 3       | I: 2.5, 5, 10, 25, 50, 100, 250, 500 mA/div, 1 A, 2.5 A, 5 A, 10 A/div,<br>U: 7.5, 15, 30, 75, 150, 300 V/div |                                                       |                                                            |                                         |                                         |  |  |  |
| (Accuracy ±4.0%)              | CF 6       | I: 5, 10, 20, 50, 100, 200, 500 mA/div, 1 A, 2 A, 5 A, 10 A, 20 A/div,<br>U: 15, 30, 60, 150, 300, 600 V/div  |                                                       |                                                            |                                         |                                         |  |  |  |
| Maximum input voltage (DC+A   | AC peak)   | 1800 V                                                                                                    |                                                       |                                                            |                                         |                                         |  |  |  |
| Maximum input current (DC+A   | AC peak)   | 60 A                                                                                                    |                                                       |                                                            |                                         |                                         |  |  |  |
| Environmental and Safety      |            | 1                                                                                                    |                                                       |                                                            |                                         |                                         |  |  |  |
| Temperature                   |            |                                                                                                    | Operati<br>Storage                                    | ing: 41 °F to 104 °F (5 °C<br>e: -4 °F to 122 °F (-20 °C t | to 40 °C)<br>o 50 °C)                   |                                         |  |  |  |
| Humidity                      |            | 20% RH to 80% RH (non-condensing)                                                                             |                                                       |                                                            |                                         |                                         |  |  |  |

#### Power Meter 5335B

| Electromagnetic compatibility | IEC 61326                                                                                                    |
|-------------------------------|----------------------------------------------------------------------------------------------------|
| Safety                        | IEC 61010-1, EN 61010-1, Measurement 600 V CAT II                                                                                |
| General                       |                                                                                                    |
| Display                       | 4.3" TFT-LCD display, 480 x 272                                                                                                  |
| Remote Interfaces             | USB, RS232, LAN                                                                                                    |
| Power                         | 100 to 240 VAC, 50 / 60 Hz                                                                                                    |
| Power Consumption             | 50 VA max.                                                                                                    |
| Dimensions (W x H x D)        | 8.4" x 3.5" x 14" (214.5 mm × 88.2 mm × 354.6 mm)                                                                                |
| Weight                        | 6.2 lbs (2.8 kg)                                                                                                    |
|                               | Three-Year Warra                                                                                                    |
| Standard Accessories          | Getting started manual, instruction manual (downloadable), AC power cord, USB type A-to-type B cable, certificate of calibration |

v092117

### Chapter 10

### **Routine Maintenance**

This chapter describes general maintenance items and maintenance methods of the 5335C power meter.

#### 10.1 Self-inspection

The 5335C power meter has a self-inspection function. See "Power-on Self-Test" of Chapter 3 "Inspecting the Instrument" of 5335C Installation Instructions for detailed steps of self-inspection.

#### 10.2 Error Information References

The 5335C power meter has a detailed error and prompt information function, so as to help the user to easily carry out positioning and measurement during measurement and use. This section describes all error information of the 5335C power meter as well as error causes and disposals. All prompt information is listed.

#### 10.2.1 Prompt Message List

#### 10.2.2 Error information list

| Error information   | Error information explanation                                                                                                    |
|---------------------|----------------------------------------------------------------------------------------------------|
| usb is not detected | Error description No USB peripheral is found.<br>Possible cause No USB peripheral is inserted.<br>Disposal Insert the U disc type USB peripheral and then copy the screen. |
| Save screen fail    | Error description The screen is not saved successfully.<br>Possible cause USB is disconnected.<br>Disposal Reinsert the USB peripheral.                                    |

48

| Error information Error information explanation |  |
|-------------------------------------------------|--|
|-------------------------------------------------|--|

| Start time is less than current | Error description The start time is less than the current time. |
|---------------------------------|-----------------------------------------------------------------|
|                                 | Possible cause The integral setting is incorrect.               |
|                                 | Disposal Reset the integral start time.                         |
|                                 |                                                                 |
| End time is less than current   | Error description The ording time is less than the surront time |
|                                 | Possible cause The integral setting is incorrect                |
|                                 | Disposal Peset the integral ending time                         |
|                                 |                                                                 |
|                                 |                                                                 |
| Timer must be larger than zero. | Error description The set time must be larger than zero.        |
|                                 | Possible cause The set integral time is not correct.            |
|                                 | Disposal Reset the set integral time.                           |
|                                 |                                                                 |
| Harmonic open fail              |                                                                 |
|                                 | Error description The harmonic function cannot be enabled.      |
|                                 | Possible cause Communication abnormality Disposal               |
|                                 | Check the communication cable.                                  |
|                                 |                                                                 |
| Integ open fail                 |                                                                 |
|                                 | Providescription the integral function cannot be enabled.       |
|                                 | Check the communication cable.                                  |
| Integ start fail                |                                                                 |
|                                 |                                                                 |
|                                 | Error description The integral function cannot be started.      |
|                                 | Possible cause Communication abnormality Disposal               |

| Integ stop fail   | Error description The integral function cannot be stopped.<br>Possible cause Communication abnormality Disposal<br>Check the communication cable.     |
|-------------------|----------------------------------------------------------------------------------------------------|
| Error information | Error information explanation                                                                                                    |
| Scope openfail    | Error description The oscilloscope function cannot be enabled.<br>Possible cause Communication abnormality Disposal<br>Check the communication cable. |
| Time set fail     | Error description Time setting fails.<br>Possible cause Time setting is illegal.<br>Disposal Reset the system time.                                   |
| Cal zero fail     | Error description Zero calibration fails. Possible<br>cause Communication abnormality Disposal Check<br>the communication cable.                      |

Table 10.1: Errors

#### 10.3 Daily maintenance

Introduce basic maintenance in daily use of equipment. Such as cleaning, self-maintenance allowed to be performed by the user, etc.

#### 10.3.1 Equipment cleaning

Use dry cloth or slightly wet cloth to gently wipe the equipment. Do not arbitrarily wipe the inside of the instrument. Cut off the power supply before cleaning.

#### 10.3.2 Initialize

When this operation is implemented, the system settings are recovered to the factory default values.

- 1. Select "SYSTEM > INITIAL" in the "Menu" interface to enter the system initialization interface. See the following figure.
- 2. Select the menu items to be initialized (blue symbol background) via button. Menu items with characters ## following should be initialized; ## indicates that the items will not be initialized.
- 3. Press the soft key corresponding to the symbol on the right of the interface to determine whether to initialize this menu item. Or use the soft key "" (for initialization of all menu items) or "" (no initialization for all menu items) in the lower part of the interface.
- 4. Press the "START" soft key to initialize system settings. Press the ESC to exit.

| Prompt information             | Explanation of prompt information                    |
|--------------------------------|------------------------------------------------------|
| Cal Zero is working!           | The instrument is calibrating the zero point.        |
| Cal Zero is completed!         | The instrument has completed zero point calibration. |
| Test screen                    | Self-inspection of LCD screen                        |
| Test dsp                       | Self-inspection of DSP.                              |
| Test beep                      | Self-inspection of the buzzer.                       |
| SelfTest is finished!          | The instrument has finished the self-test.           |
| Softkey is not available       | The current soft key is not available.               |
| Time set ok!                   | The time setting is completed.                       |
| Meter Initialization           | Initialization of general measurement                |
| Integ Initialization           | Initialization of integral function                  |
| Scope Initialization           | Initialization of the oscilloscope function          |
| Harmonic Initialization        | Initialization of the harmonic function              |
| Inrush Initialization          | Initialization of the inrush function                |
| Setup Initialization           | Initialization of setup                              |
| System Initialization          | Initialization of the system                         |
| Initialization is finished!    | Initialization is finished.                          |
| Integ start                    | Integration is started.                              |
| Integ stop                     | Integration is stopped.                              |
| Integ time up                  | The integral time is up.                             |
| Max page has been reached.     | It displays The maximum page has been reached.       |
| One page should exist at least | One page should exist at least.                      |
| Not used in current state      | The current operation is not available.              |
| Please reset first             | Please reset first.                                  |

10.4 Troubleshooting

This section describes operations to be carried out by the user in case of failure of the instrument. Preparation before contact

When the instrument fails, check the following:

- Check whether the power meter is powered up.
- Check whether the power meter is started normally.
- Check whether the instrument fuse is in good conditions.
- Check whether other connectors are in good conditions and whether cables, plugs and other parts are connected properly.
- Check whether the system configuration of the instrument is correct during use.
- Check whether self-inspection of the instrument is successful and whether the specifications and performance are within the indicator ranges.

- Check whether the instrument displays error information.
- Use other instruments instead of this instrument for confirmation.

### Chapter 11

### LIMITED THREE-YEAR WARRANTY

B&K Precision Corp. warrants to the original purchaser that its products and the component parts thereof, will be free from defects in workmanship and materials for a period of three years from date of purchase.

B&K Precision Corp. will, without charge, repair or replace, at its option, defective product or component parts. Returned product must be accompanied by proof of the purchase date in the form of a sales receipt.

To help us better serve you, please complete the warranty registration for your new instrument via our website www.bkprecision.com

Exclusions: This warranty does not apply in the event of misuse or abuse of the product or as a result of unauthorized alterations or repairs. The warranty is void if the serial number is altered, defaced or removed.

B&K Precision Corp. shall not be liable for any consequential damages, including without limitation damages resulting from loss of use. Some states do not allow limitations of incidental or consequential damages. So the above limitation or exclusion may not apply to you.

This warranty gives you specific rights and you may have other rights, which vary from state-to-state.

B&K Precision Corp. 22820 Savi Ranch Parkway Yorba Linda, CA 92887 www.bkprecision.com 714-921-9095

Chapter 12

Service Information

53

Warranty Service: Please go to the support and service section on our website at bkprecision.com to obtain a RMA #. Return the product in the original packaging with proof of purchase to the address below. Clearly state on the RMA the performance problem and return any leads, probes, connectors and accessories that you are using with the device. Non-Warranty Service: Please go to the support and service section on our website at bkprecision.com to obtain a RMA #. Return the product in the original packaging to the address below. Clearly state on the RMA the performance problem and return any leads, probes, connectors and accessories that you are using with the device. Customers not on an open account must include payment in the form of a money order or credit card. For the most current repair charges please refer to the service and support section on our website. Return all merchandise to B&K Precision Corp. with prepaid shipping. The flat-rate repair charge for Non-Warranty Service does not include return shipping. Return shipping to locations in North America is included for Warranty Service. For overnight shipments and non-North American shipping fees please contact B&K Precision Corp.

> B&K Precision Corp. 22820 Savi Ranch Parkway Yorba Linda, CA 92887 bkprecision.com 714-921-9095

Include with the returned instrument your complete return shipping address, contact name, phone number and description of problem.

Version - 2017-10-09

54